# 高知県電子入札共同利用システム - 入札参加者 準備編-

<sup>令和7年3月</sup> 高知県 第1.6版

| 1 けいめに                                                | 1                                      |
|-------------------------------------------------------|----------------------------------------|
| 1 1 入 札 参加 老 側 の 進 備 と 進 備 期 問 の 日 安                  |                                        |
|                                                       | ······································ |
|                                                       | <i>_</i> _                             |
| 2. 電子入札システムメインページ概要                                   |                                        |
| 2.1 電子入札システムメインページ                                    |                                        |
|                                                       |                                        |
| <ol> <li>パソコンの準備と使用環境の確認</li> </ol>                   | 4                                      |
| 3.1 パソコン等の使用環境         2.2 くいね         3.1 パソコン等の使用環境 | 4                                      |
| <ul> <li>3.2 1 ノダーネット接続境</li></ul>                    | ວ<br>ົ                                 |
|                                                       |                                        |
| 4. にカードの購入・設定                                         | 6                                      |
| 4.1 IC カードの購入方法                                       | 6                                      |
| 4.2 IC カードの設定方法                                       | 7                                      |
| 4.3 電子入札補助アプリの許可 URL リスト登録方法                          | 7                                      |
| 5 入札 情報システムについて                                       | 10                                     |
| 51 入札情報システムの概要                                        |                                        |
| 5.2 入札情報システムまでの画面遷移                                   |                                        |
|                                                       |                                        |
| 6. パスワード変更等について                                       |                                        |
| 6.1 バスワートを変更する<br>6.2 メールアドレフについて                     |                                        |
|                                                       |                                        |
| 7. 高知県電子入札共同利用システムへのログイン                              |                                        |
| 7.1 電子入札システムまでの画面遷移                                   |                                        |
| 7.2 電子入札システムにログインする                                   |                                        |
|                                                       | 04                                     |
| O. 同和宗電ナへ化共回利用ン人テムへの利用有豆球<br>91 にカードを登録する             |                                        |
| o. T に ルートを豆球する<br>82 に カードの更新について                    | 21<br>24                               |
|                                                       | ······································ |

目 次

| 9. その他の設定事項                       |  |
|-----------------------------------|--|
| 9.1 設定事項『ポップアップブロック機能の設定』         |  |
| 9.2 注意事項『一時ファイルのクリア』              |  |
| 9.3 注意事項 『Windows 10/11 での使用上の注意』 |  |
|                                   |  |

| 1 | 0.   | お問い合わせ      | 31  |
|---|------|-------------|-----|
|   | 10.1 | お問い合わせ一覧    | .31 |
|   | 10.2 | 2 お問い合わせの前に | .32 |

## 高知県電子入札共同利用システム 一入札参加者 準備編一

#### 改訂履歴

| 改訂年月        | 版数     | 改訂内容                                                                                                    |
|-------------|--------|----------------------------------------------------------------------------------------------------|
| 平成 30 年 3 月 | 第1版    | 初版                                                                                                    |
| 令和2年1月      | 第1.1 版 | 3.1 パソコン等の使用環境<br>Windows7 サポート終了に伴い関連記載箇所を削除<br>9.6 注意事項『Java キャッシュのクリア』<br>Windows7 サポート終了に伴い関連記載箇所を削除 |
| 令和2年7月      | 第1.2版  | 10.1 お問い合わせ一覧<br>問い合わせ先メールアドレスを更新                                                                        |
| 令和2年9月      | 第1.3版  | 電子入札システムの新方式(脱 Java)への移行により、<br>全面改訂。                                                                    |
| 令和4年5月      | 第1.4版  | Internet Explorer11 サポート終了に伴い、関連記載箇所を改訂。                                                                 |
| 令和5年1月      | 第1.5版  | Windows8.1 サポート終了に伴い、関連記載箇所を改訂。                                                                          |
| 令和7年3月      | 第1.6版  | 電子入札システムの共同利用化に伴い、関連記載箇所を改訂。                                                                             |

## 1. はじめに

### 1.1 入札参加者側の準備と準備期間の目安

この操作マニュアルは、高知県電子入札共同利用システムを使用するにあたって、入札参加者側の必要な機器や、各設定を以下の順番に沿って説明しております。

電子入札では、指名通知の受信や一般競争入札への参加、入札書の送信等を、インターネットを介し て電子的に行うため、パソコン環境の確認や、ICカードの購入及び利用者登録等の事前登録が必要 です。準備の手順は下記のとおりですので、順を追って準備を行ってください。

なお、推奨環境を満たしていない場合、推奨環境以外で使用した場合は、高知県電子入札共同利用 システムが正常に動作しない場合があります。

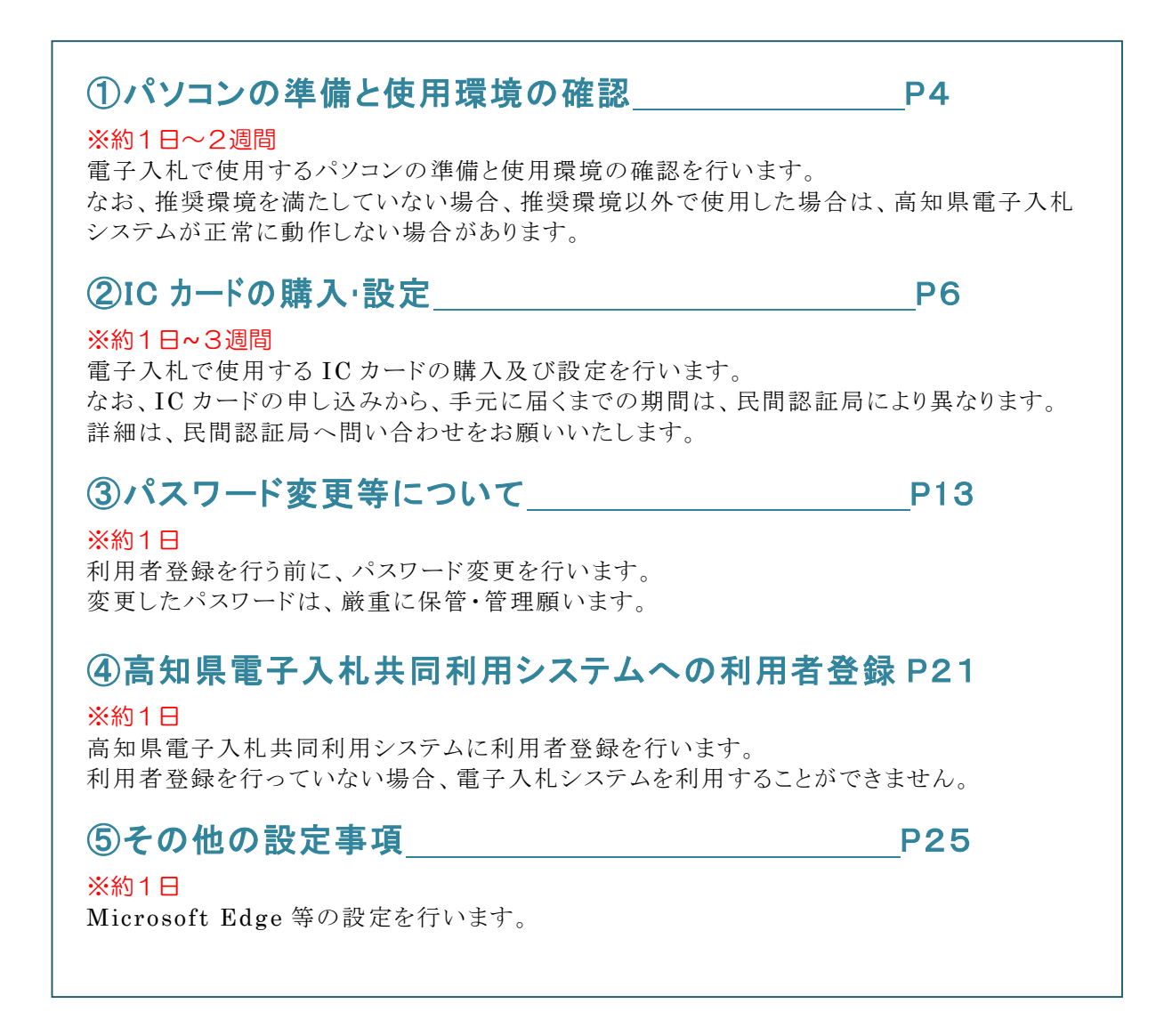

赤文字の日にちは、入札参加の準備をするにあたり、必要とする日数の目安です。

準備期間はあくまでも目安ですので、社内のネットワーク管理者や、民間認証局などに相談のうえ、余裕のもった準備をお願いいたします。

1

### 1.2 操作マニュアルの見方

操作説明画面は、以下のような構成で説明しております。 操作画面に表示されている、画面イメージは、変更になる場合があります。

| Image: Status       Image: Status            ・         ・         まましたのに         ・         ・         ・                                                                                                    | の<br>高知県<br>調達機関:<br>選択してく                                                              | 高知県電子入札共同利用システム                                                                                                    | 高知県電子入札共同利用                  |
|----------------------------------------------------------------------------------------------------|-----------------------------------------------------------------------------------------|----------------------------------------------------------------------------------------------------|------------------------------|
| ・212とフクス構築業 1:00-2:000 (協行出業用できたい)         ・2.2.22:2.2.2.2.2.2.2.2.2.2.2.2.2.2.2.2.                                                                                                    | 電子入札システム3                                                                               |                                                                                                    | シュフニト、メインパージ                 |
| IVALUATION Define Take           IVALUATION Define Take           Exact Support (maximum of the support of the support of th | <ul> <li>電子入札システ</li> <li>15時間、25</li> </ul>                                            | ム利用時間 8:00~20:00 (間庁日は利用できません)                                                                                                    | 927221729                    |
| リンク         単型な数時らせ(#so2b,60 + (L_2.5)           * 型型電気について         ・ 化型や電気(ならの2,80,84 + (L_2.5))           * 型型になった         ・ 化型や電気(ならの2,80,84 + (L_2.5))           * 型ごしてついて         ・ 人気増き(ステムに増ます) (工具や中気)(増ま)、まてまうします.           * 型ごしてついて         ・ 人気増き(ステムに増ます)(ステム)(ステム)(ステム)(ステム)(ステム)(ステム)(ステム)(ステム                                                                                                    | */4.582///                                                                              | A11011MIN 2450MI                                                                                                    |                              |
|                                                                                                    | 0>9                                                                                     | 重要なお知らせ(過去のお知らせはごちら)                                                                                                    | 【人札情報システム人口】をクリックします。        |
|                                                                                                    | ◇ 夢筋漆描について                                                                              | ◆見積停考資料の表示内容の変更のお知らせ<br>会初5年12月1日以降の単価濃用年月日により発注する工事から、                                                                                                    |                              |
|                                                                                                    | * 操作マニュアル                                                                               | 入札情報システムに掲載する「見積參考資料」の設量は、全て表示します。                                                                                                    |                              |
| <ul> <li>▲ 21_11200</li> <li>▲ 21_11200</li> <li>▲ 21_11200<td>5日い合わせモー夏</td><td></td><td></td></li></ul>                                                                                                    | 5日い合わせモー夏                                                                               |                                                                                                    |                              |
| ★ 株式公式CULT くれた理なシアはのシンテランズにあるシステム体理について><br>スペロサンテムのホンテスは小学・アンズにあるシステム体理について><br>ペロンサップンズにあるシステム体理について><br>ペロンサップンズにある<br>ペロンサップンズにあるシステム体理について><br>ペロンサップンズにあるシステム体理について><br>ペロンサップンズにあるシステム体理について><br>ペロンサップンズにある<br>ペロンサップンズにある<br>ペロンサップンズ<br>ペロンサップンズにある<br>ペロンサップンズにある<br>ペロンサップンズにある<br>ペロンサップンズにある<br>ペロンサップンズにある<br>ペロンサップンズ<br>ペロンサップンズにある<br>ペロンサップンズにある<br>ペロンサップンズ<br>ペロンサップンズ<br>ペロンサップン<br>ペロンサップン<br>ペロンサップン<br>ペロンサップン<br>ペロンサップン<br>ペロンサップン<br>ペロンサップン<br>ペロンサップン<br>ペロンサップン<br>ペロンサップン<br>ペロンサップン<br>ペロンサップン<br>ペロンサップン<br>ペロンサップン<br>ペロンサップン<br>ペロンサップン<br>ペロンサップン<br>ペロンサップン<br>ペロンサップン<br>ペロンサップン<br>ペロンサップン<br>ペロンサップン<br>ペロンサップン<br>ペロンサップン<br>ペロンサップン<br>ペロンサップン<br>ペロンサップン<br>ペロンサップ                                                            | ★ 账子入札FAQ                                                                               | 新電情報(過去のお知らせは <u>こちら</u> )                                                                                                    |                              |
| お思い合わせの前に・・・<br>電子入まれの、Hitcraofi Edgeの位置、一用ファイルのクリアをご専営ください。<br>部誌電子入え上月内見書、ステムへのプアスク (ナナライヤルカ)<br>電気 037-023-088 FAX 0570-200-935<br>ストルデドレス helpdesk Anchiemskillizonim<br>男材用電子目 9-00-71105E (12:00-11:00:08年()                                                                                                    | * RESULTION                                                                             | 入れ電気であるが、などのなどのなどのである。その日間でしたなどの登場されて<br>いただきます。<br>それにポエルタンローン・ストローン・ストローン |                              |
| <u>総子入集FAQ、Niccosofi [dgeの意志、-男ファイルのクリジをで</u> 確認ください。<br><u>高級意志スイル共同共振システムへルデジスク [ナビダイヤル]</u><br>電話 0570-023-088 FAX 0570-200-935<br>メーカデドレス Heidesta-kochimestillicojie<br>受付何能:平日 9:00~17:15まで (12:00~13:00を除く)                                                                                                    | お問い合わせの前に・・・                                                                            |                                                                                                    |                              |
|                                                                                                    | <u>総子入札FAQ、Microsof</u><br><u>総規整電子入札共同利用&gt;</u><br>電話 0570-023-888<br>メールアドレス helpdes | LEG960227、 <u>-#ファイルのクリア</u> をご得ばください。<br><u>マネハッタアアスク [オナタイヤル]</u><br>本人の 5570-200-555<br><u>★ Aschilanskillico.jp</u><br>1537 (12:00-13:000年()                                                                                                    |                              |
|                                                                                                    | 受付時期:平日 9:00~17                                                                         |                                                                                                    |                              |
| 深下"小风安吭"                                                                                                    | 受付時酬:平日 9:00~17                                                                         |                                                                                                    | <br>操作の概要説明                  |
| (1) クリックや、入力するところは、                                                                                                    | 受付時期:平日 9:00~17                                                                         |                                                                                                    | 操作の概要説明<br>クリックや、入力するところは、   |
| Fを行う画面 クリックや、入力するところは、                                                                                                    | *************************************                                                   | 面                                                                                                    | ー 操作の概要説明<br>クリックや、入力するところは、 |

高知県電子入札では、『電子入札システム』、『入札情報システム』を使用します。 操作するのが、『電子入札システム』なら、青で画面の名称を記載しております。

調達案件検索

操作するのが、『入札情報システム』なら、緑で画面の名称を記載しております。

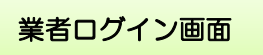

その他のページの場合には、紫で記載しております。

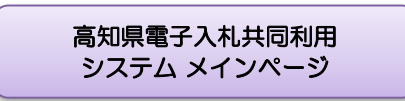

## 2. 電子入札システムメインページ概要 2.1 電子入札システムメインページ

「電子入札システム」及び「入札情報システム」の入口や、操作マニュアル、お知らせ等を表示しております。

下記のとおり、それぞれのページから、入札への参加、発注情報や入札結果の確認などを 行う事ができます。

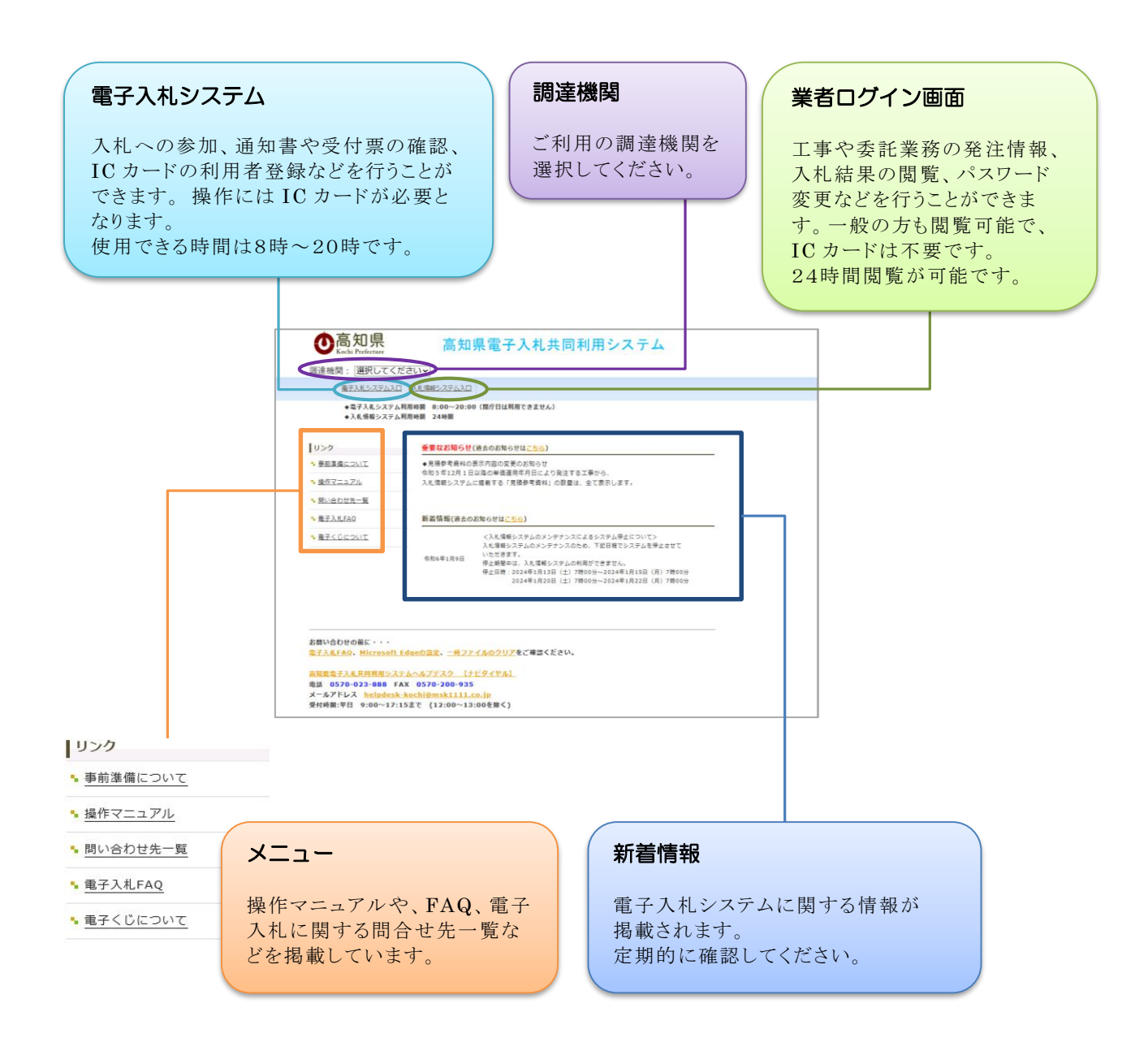

入札に参加する場合の操作方法は『入札参加者用操作説明マニュアル\_操作編』に記載しておりますので、ご覧ください。

入札情報システムの操作方法は、『入札参加者用操作説明マニュアル\_閲覧編』に記載しておりますので、ご覧ください。

## 3. パソコンの準備と使用環境の確認

## 3.1 パソコン等の使用環境

電子入札で使用するパソコンが、以下の要件を満たしているかご確認ください。

使用するパソコン及び環境が要件を満たしていない場合には、<u>電子入札システムが動作し</u>ない、または制限される場合があります。

なお、下記以外にも、ご利用になる IC カードの民間認証局により、制限事項が設けられている場合がありますので、IC カードの民間認証局の要件も併せてご確認ください。

#### パソコンの環境

| OS          | Windows 10                          | Windows 11 |  |
|-------------|-------------------------------------|------------|--|
| 本体          | PC/AT 互換機                           | PC/AT 互換機  |  |
| CPU         | Core Duo 1.6GHz 同等以上推奨              |            |  |
| メモリ         | 1.0GB 以上推奨                          |            |  |
| HDD         | 1.0GB 以上の空き容量                       |            |  |
| グラフィックプロセッサ | WDDM 対応グラフィックプロセッサ (VRAM128MB 以上)推奨 |            |  |
| 光学ドライブ      | CD-ROM ドライブ、DVD-ROM ドライブ等           |            |  |
| ディスプレイ解像度   | 1024 x 768 (XGA)以上                  |            |  |
| インターフェース    | IC カードリーダライタが接続できること                |            |  |

※Windows ログインのためのユーザ名およびドメイン名は1バイト文字に限る ※ハードウェア環境は Microsoft 社が公表している性能から算出した最低限のものです。

これ以上の環境を準備することをお勧めします。

| 対応 OS<br>(エディション/サービスパック)                | ブラウザ ※1                     |
|------------------------------------------|-----------------------------|
| Windows 10 (32/64 ビット版) ※2<br>Home / Pro | Microsoft Edge (Chromium 版) |
| Windows 11 (64 ビット版) ※2<br>Home / Pro    | Microsoft Edge (Chromium 版) |

※1「Microsoft Edge」は Chromium 版をご利用ください。

なお、必要なソフトウェアについては、ICカードの各民間認証局の要件を併せてご確認ください。

※2 Widnows10/Windows11 では標準の JIS2004 フォントには電子入札システムで使用できない文字が入力可能です。

JIS2004 でのみ対応している文字を使用しないよう設定をお願いいたします。

#### 専用ソフトウェア

電子入札 専用ソフト 電子入札システムで IC カードを利用するために必要なソフトウェアは、各民 間認証会社から 提供されます。入札情報システムのみを使用する場合は、「電 子入札専用ソフト」は不要です。

### 3.2 インターネット接続環境

| 項目        | 仕様                                                                                            |
|-----------|-----------------------------------------------------------------------------------------------|
| 必須通信プロトコル | HTTP HTTPS(SSL) LDAP<br>電子メールが送受信できる環境であること。                                                  |
| 回線種別      | インターネットの接続方法として、ISDN や ADSL、CATV、<br>光ファイバー等があります。地域毎に選択できるものが異なります<br>が、高速かつ、安定性の良い回線を推奨します。 |

上記プロトコルが通信可能かどうかの確認は、社内のネットワーク管理者、又は、ご使用の プロバイダに確認してください。

### 3.3 パソコン等の推奨環境の情報について

電子入札に使用するパソコンの推奨環境等が変更となる場合がありますので、最新情報は、『高知県 電子入札共同利用システムメインページ』の『事前準備について』をご覧ください。

| 『高知県電子入札共同利用システムメインページ』<br>http://ppi.pref.kochi.lg.jp/portal/                                                                                                    |                                                                                                    |  |
|----------------------------------------------------------------------------------------------------|----------------------------------------------------------------------------------------------------|--|
| <b>o</b> 高知県<br>Kochi Prefecture                                                                                                    | 高知県電子入札共同利用システム                                                                                                    |  |
| 調達機関: 選択してくださ<br><sub>重子入札システム入口</sub>                                                                                                    | い 、 入 北 情報システム入口                                                                                                    |  |
| ◆電子入札システム利用<br>◆入札情報システム利用                                                                                                    | 時間 8:00~20:00(閉庁日は利用できません)<br>時間 24時間                                                                                                    |  |
| リンク                                                                                                    | 重要なお知らせ(過去のお知らせは <u>ごちら)</u><br>◆見積参考資料の表示内容の変更のお知らせ<br>令和 5 年12月 1 日以降の単価適用年月日により発注する工事から、                                                                                                    |  |
| <ul> <li>         ・ 提作マニュアル         ・         ・         ・</li></ul>                                                                                                    | 入札情報システムに掲載する「見積参考資料」の数量は、全て表示します。                                                                                                    |  |
| <ul> <li>■子入札FAQ</li> <li>■子くじについて</li> </ul>                                                                                                    | <ul> <li>新酒情報(過去のお知らせは<u>ごちら</u>)</li> <li>く入れ情報システムのメンテナンスによるシステム停止について&gt;<br/>入札情報システムのメンテナンスのため、下記日程でシステムを停止させていただきます。     <li>停止時間中は、入札情報システムの利用ができません。     <li>停止時時:2024年1月13日(土)7時00分~2024年1月15日(月)7時00分     <li>2024年1月20日(土)7時00分~2024年1月22日(月)7時00分</li> </li></li></li></ul> |  |
| お問い合わせの前に・・・                                                                                                    |                                                                                                    |  |
| am x <sup>-1</sup> 720mic <sup>++1</sup> <u>電子入札FAQ、Microsoft Edg</u><br><u>富知県電子入札共同利用システム</u> 電話 0570-023-888 FAX     メールアドレス <u>helpdesk-ko</u> 受付時間:平日 9:00~17:153 | <u>eの設定、一時ファイルのクリア</u> をご確認ください。<br><u>ヘルプデスク 【ナビダイヤル】</u><br>0570-200-935<br><u>chi@msk1111.co.jp</u><br>で (12:00~13:00を除く)                                                                                                    |  |

## 4. IC カードの購入・設定

## 4.1 IC カードの購入方法

- ・電子入札をご利用になるには、本人確認の方法として IC カードと IC カードリーダが必要です。
- ・IC カードとIC カードリーダは、電子入札コアシステム対応の各民間認証局から購入して ください。
- ・各民間認証局により、サービス内容・価格・申込みの方法、推奨環境が違いますので、事前に確認のうえ、購入および準備を行ってください。

#### 【新規発行受付中】

| 認証事業者名                                            | 問合せ先 ホームページアドレス                                                                                                    |
|---------------------------------------------------|----------------------------------------------------------------------------------------------------|
| NTT ビジネスソリュー<br>ションズ株式会社<br>(旧株式会社 NTT ネオメ<br>イト) | http://www.e-probatio.com/ (電子認証サービスポータル)<br>TEL 0120-851-240(フリーダイアル)                                                                                       |
| 三菱電機インフォメーショ<br>ンネットワーク株式会社<br>(旧ジャパンネット株式会<br>社) | http://www.diacert.jp/plus/ (DIACERT-PLUS サービス)<br>TEL 03-6771-5108                                                                                          |
| 株式会社帝国データバンク                                      | http://www.tdb.co.jp/typeA/<br>TEL 0570-011999(ナビダイヤル)                                                                                                    |
| 株式会社トインクス<br>(旧東北インフォメーシ<br>ョン・システムズ株式会<br>社)     | https://www.toinx.net/ebs/info.html (TOiNX 電子入札対応認証サー<br>ビス)<br>TEL 022-799-5566                                                                             |
| 日本電子認証株式会社                                        | http://www.ninsho.co.jp/aosign/ (AOSign サービス HP)<br>TEL 0120-714-240(フリーダイアル)                                                                                |
| 電子認証登記所<br>(商業登記に基づく電子認<br>証制度)                   | http://www.ninsho.co.jp/hojin/(日本電子認証株式会社法人認証カ<br>ードサービス)<br>http://www.legal.co.jp/hojin/(株式会社リーガル法人認証カードサ<br>ービス)<br>TEL 03-5148-5115(日本電子認証株式会社 法人認証カード係) |

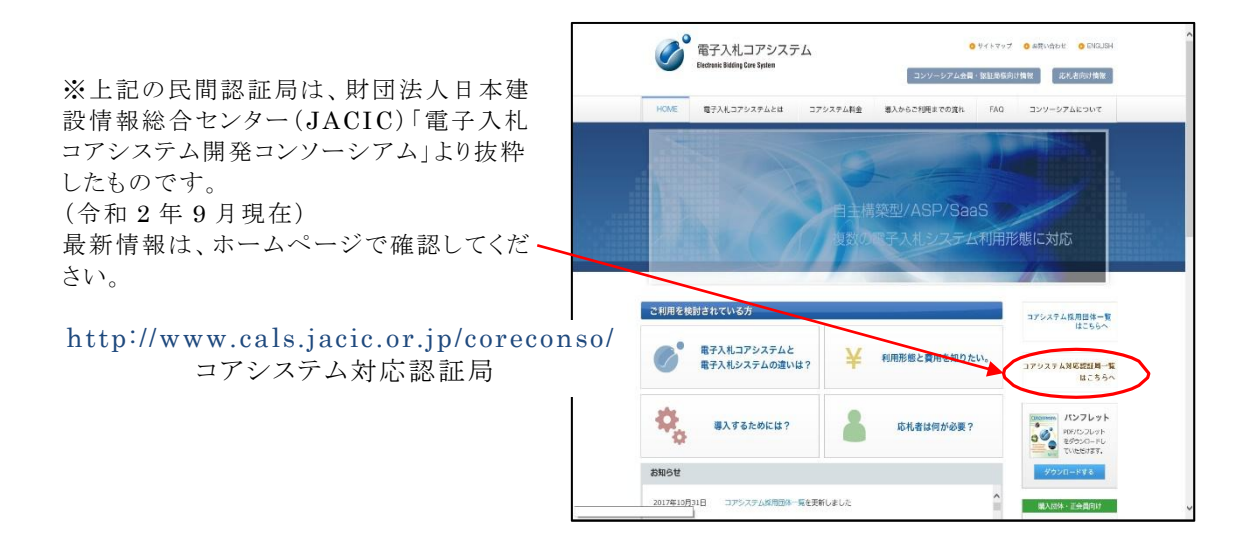

### 4.2 IC カードの設定方法

#### ・必要なソフトウェアをパソコンにインストールする

インストールするソフトウェア及びインストールの手順書は、各民間認証局より購入した IC カード または、IC カードリーダに同梱されております。

ソフトウェアのインストールについてご不明な点等がありましたら、各民間認証局にお問合せください。

#### 4.3 電子入札補助アプリの許可 URL リスト登録方法

電子入札システムをご利用になる前に、電子入札補助アプリの許可 URL リスト登録を行っていただく 必要があります。

電子入札補助アプリのインストールについては、各民間認証局より提供されている「環境設定ツール」 の手順書をご確認ください。

電子入札補助アプリの許可 URL リスト登録をしていただく手順について説明します。

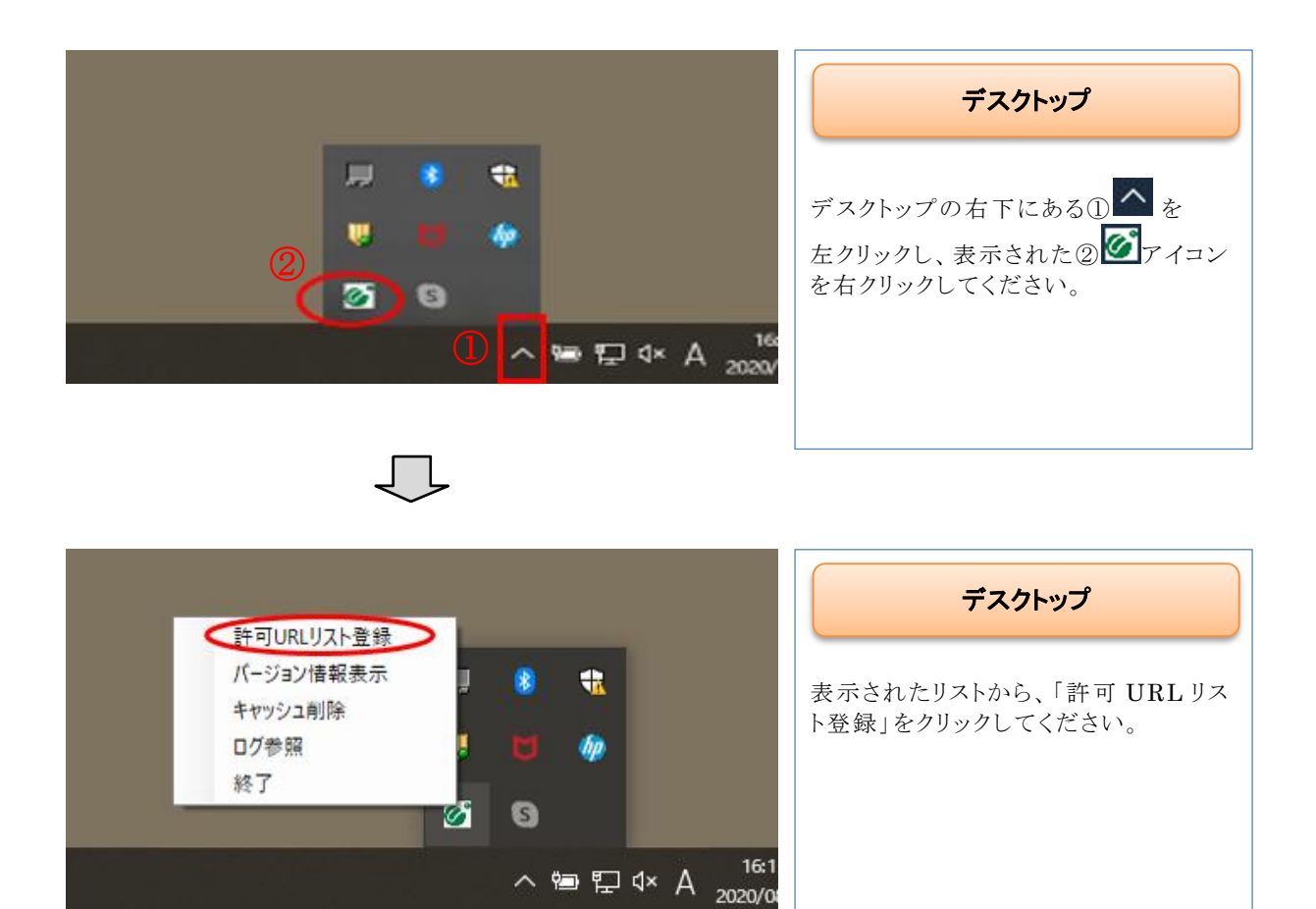

| 許可URLリスト登録 ×                                                         | 許可 URL リスト登録                                                                                   |
|----------------------------------------------------------------------|------------------------------------------------------------------------------------------------|
| 許可されたサイトのURL                                                         |                                                                                                |
|                                                                      | ①URLの入力項目に、以下のURL<br>を入力して、②「追加」ボタンをクリック<br>してください。                                            |
|                                                                      | https://ebid.pref.kochi.lg.jp                                                                  |
|                                                                      |                                                                                                |
|                                                                      |                                                                                                |
|                                                                      |                                                                                                |
| https://ebid.pref.kochi.lg.jp                                        |                                                                                                |
| 2 追加                                                                 |                                                                                                |
| 削 除                                                                  |                                                                                                |
|                                                                      |                                                                                                |
|                                                                      |                                                                                                |
|                                                                      |                                                                                                |
| 許可URLUスト登録 2 ×                                                       | 許可 URL リスト登録                                                                                   |
| 許可URLリスト登録<br>② ×<br>許可されたサイトのURL                                    | 許可 URL リスト登録                                                                                   |
| 許可URLリスト登録<br>② ×<br>計可されたサイトのURL<br>https://ebid.pref.kochi.lg.jp   | <b>許可 URL リスト登録</b> <ol> <li>①追加した URL を確認し、</li> <li>②画面右上の「×」ボタンをクリックして<br/>ください。</li> </ol> |
| 許可URLリスト登録<br>② ×<br>1 許可されたサイトのURL<br>https://ebid.pref.kochi.lg.jp | <b>許可 URL リスト登録</b><br>①追加した URL を確認し、<br>②画面右上の「×」ボタンをクリックして<br>ください。                         |
| 許可URLリスト登録<br>② ×<br>計可されたサイトのURL<br>https://ebid.pref.kochi.lg.jp   | <b>許可 URL リスト登録</b><br>①追加した URL を確認し、<br>②画面右上の「×」ボタンをクリックして<br>ください。                         |
| 許可URLリスト登録<br>② ×<br>計可されたサイトのURL<br>https://ebid.pref.kochi.lg.jp   | <b>許可 URL リスト登録</b><br>①追加した URL を確認し、<br>②画面右上の「×」ボタンをクリックして<br>ください。                         |
| 許可URLUスト登録<br>② ×<br>許可されたサイトのURL<br>https://ebid.pref.kochi.lg.jp   | <b>許可 URL リスト登録</b><br>①追加した URL を確認し、<br>②画面右上の「×」ボタンをクリックして<br>ください。                         |
| 許可URLUスト登録<br>② ×<br>計可されたサイトのURL<br>https://ebid.pref.kochi.lg.jp   | <b>許可 URL リスト登録</b><br>①追加した URL を確認し、<br>②画面右上の「×」ボタンをクリックして<br>ください。                         |
| 許可URLUスト登録<br>注可されたサイトのURL<br>https://ebid.pref.kochi.lg.jp          | <b>許可 URL りスト登録</b><br>①追加した URL を確認し、<br>②画面右上の「×」ボタンをクリックして<br>ください。                         |
| 許可URLUスト登録<br>注可されたサイトのURL<br>https://ebid.pref.kochi.lg.jp          | <b>許可 URL りスト登録</b><br>①追加した URL を確認し、<br>②画面右上の「×」ボタンをクリックして<br>ください。                         |
| 許可URLUスト登録<br>許可されたサイトのURL<br>https://ebid.pref.kochi.lg.jp          | <b>許可 URL りスト登録</b><br>① 追加した URL を確認し、<br>② 画面右上の「×」ボタンをクリックして<br>ください。                       |

| 許可URLリスト登録 ×     | 許可 URL リスト登録確認                          |
|------------------|-----------------------------------------|
| 変更した情報の保存を行いますか? | 「はい」をクリックしてください。                        |
| (はい(Y) いいえ(N)    |                                         |
| $\Box$           |                                         |
| ×                | 許可 URL リスト登録完了                          |
| 保存しました。          | 「OK」をクリックしてください。                        |
| ОК               | 以上で、電子入札補助アプリの許可 URL リ<br>スト登録設定を完了します。 |

## 5. 入札情報システムについて

## 5.1 入札情報システムの概要

入札情報システムでは、 『工事や委託業務の発注情報』、『入札結果の閲覧』、『パスワード変更』などを 行うことができます。

24時間閲覧可能で、一般の方も閲覧が可能です。 なお、入札への参加は『電子入札システム』で行います。

#### 入札情報システムで行うことのできる主な項目

- •工事や委託業務の発注見通しの確認
- •工事や委託業務の発注情報の確認、設計図書のダウンロード
- •入札結果の確認
- ・申請書・入札、契約に関する様式のダウンロード
- •入札参加資格者名簿の閲覧
- 指名停止情報の確認

| <b>O</b> 高知県<br>Kochi Prefecture                   | 高知                          | 県電子入札共同利用システム                                                                                                    |
|----------------------------------------------------|-----------------------------|----------------------------------------------------------------------------------------------------|
| 調達機関: 選択してく)                                       | ださい。                        |                                                                                                    |
| 業子入札システム入口                                         | 1 ALGHES 27620              |                                                                                                    |
| <ul> <li>●電子入札システム</li> <li>◆入札慎報システム</li> </ul>   | 和用時間 8:00~20:0<br>利用時間 24時間 | 9(間庁目は利用できません)                                                                                                    |
| 0>0                                                | 重要なお知らせ                     | (過去のお知らせはごちら)                                                                                                    |
| • 事前準備について                                         | ◆見張夢考資料の<br>の約5月12日1日       | 表示内容の変要のお知らせ                                                                                                    |
| ☆ 操作マニュアル                                          | 入札情報システム                    | に掲載する「見積都考資料」の数量は、全て表示します。                                                                                                    |
| * 開い合わせ先一覧                                         |                             |                                                                                                    |
| <u>▶ 龍子入札FAQ</u>                                   | 新嘉情報(過去の                    | お知らせは <u>こちら</u> )                                                                                                    |
| ▲ 量子くじについて                                         | 命和6年1月9日                    | く入気障碍シスタムのメンタナンスによるシスタム等止についてン<br>入気障害シスタムのメンタナンスのため、下在日電シスタメルを増えさせて<br>いただきす。<br>得上期年は、入気障勢シスタムの利用ができません。<br>得上日音:2024年1月3日(土)7時の59<br>2024年1月20日(土)7時の59~2024年1月22日(月)7時の59 |
| お問い合わせの前に・・・<br>電子入札FAQ、Microsoft<br>回知単電子入札共同利用シス | Edgeの意記、二歳ファ<br>テムヘルプデスク (オ | - <u>イルのクリア</u> をご得望ください。<br>                                                                                                    |

上記内容の確認等を行う場合、 「入札情報システム入口」をクリックします。

## 5.2 入札情報システムまでの画面遷移

入札情報システムは、一般の方も閲覧できる公開ページです。 ここでは『高知県 TOP ページ』からの入り方を掲載しています。

(「入札情報システム」への入り方はこの限りではありませんが、一例として参考にしてください。)

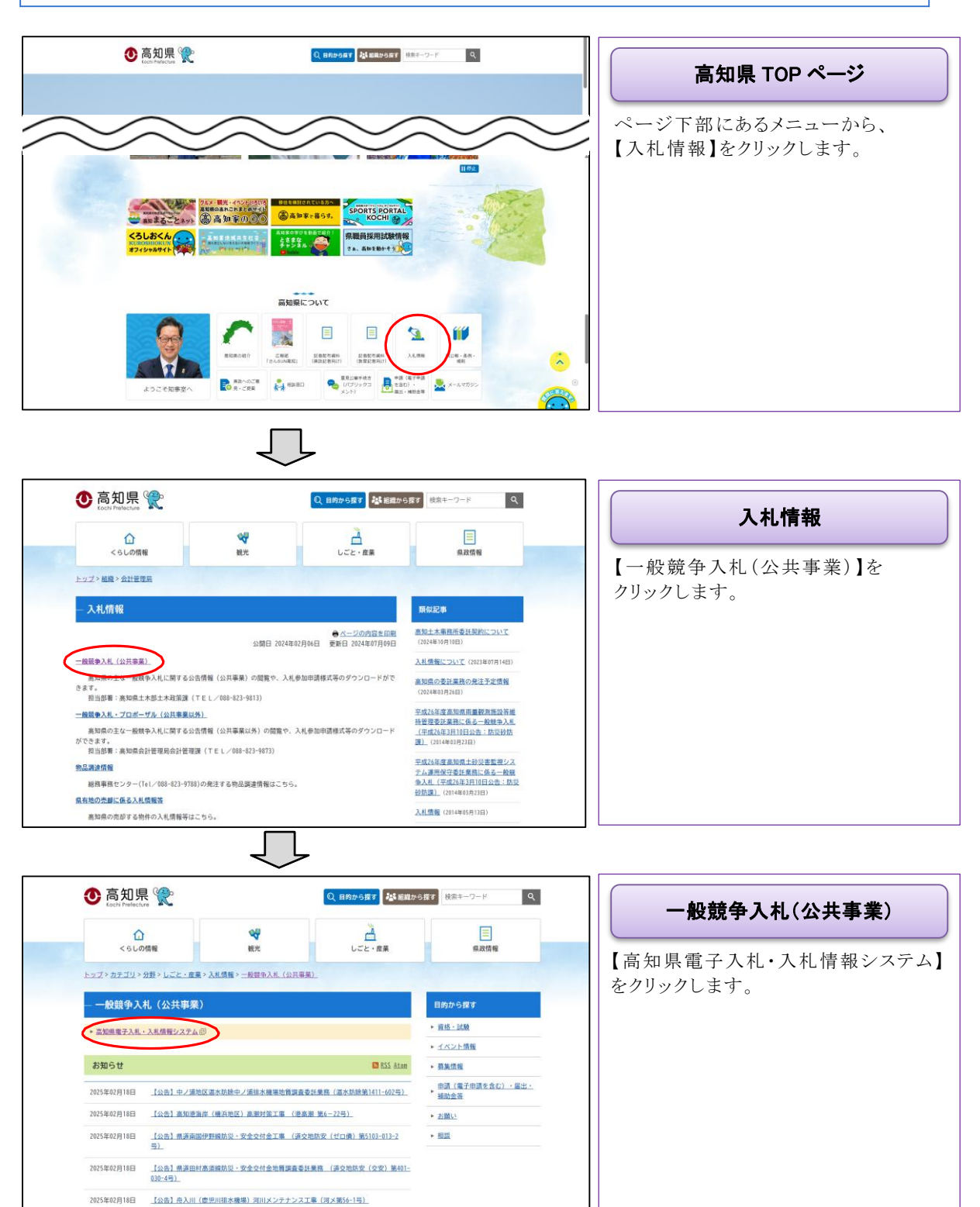

| <ul> <li>         ・         ・         ・</li></ul>                                                                                                    | 高知県電子入札共同利用システム<br>ださい)<br>ロ (利用線)ステム2000 (周介目は利用でさません)                                                                | 高知県電子入札共同利用<br>システム メインページ                   |
|----------------------------------------------------------------------------------------------------|----------------------------------------------------------------------------------------------------|----------------------------------------------|
| <br>・ 入札信報システム<br>・ 東和泉電について         ・ 東和泉電について         ・ 東和泉電について         ・ 東和泉電について         ・ 東和泉電について         ・ 東和泉電について         ・ 東和泉電について         ・ 東部泉電について         ・ 東部泉電         ・ 東部泉電について         ・ 東部泉電について         ・ 東部泉電         ・ 東部泉電         ・ 東部泉電         ・ 東部泉電         ・ 東部泉電         ・ 東部泉電         ・ 東部泉電         ・ 東部泉電         ・ 東部泉電         ・ 東部泉電         ・ 東部泉電         ・ 東部泉電         ・ 東部園電         ・ 東部園電         ・ 東部園電         ・ 東部園電         ・ 東部園電         ・ 東部園電         ・ 東部園電         ・ 東部園電         ・ 東部園電         ・ 東部園電         ・ 東部園電         ・ 東部園電         ・ 東部園電        ・ 東部園電         ・ 東部園電         ・ 東部園電         ・ 東部園電         ・ 東部園電         ・ 東部園電        ・ 東部園電        ・ 東部園電         ・ 東部園電         ・ 東部園電         ・ 東部園電        ・ 東部園電        ・ 東部園電         ・ 東部園電         ・ 東部園電        ・ 東部園電         ・ 東部園電        ・ 東部園                                                                                                    | よ4用機種 24機                                                                                                    | 【調達機関】を選択し、<br>【入札情報システム入口】をクリックしま<br>す。     |
| ことは1764c700<br>272-152<br>322-1522<br>322-0-F7716-第<br>-9220-F7716-第<br>-9220-F7716-第<br>-886第 -1<br>-886第 -1<br>-886第 -1<br>-885第 -1<br>-82<br>-32<br>-32 | 高知県 入札情報システム<br>またえはxaa<br>建設工事・委託業務<br>発見風 地 解 和印の地王見思しり社会できます。<br>通道報 機 和印の地王見思しり社会できます。<br>入低版業 機 和印の地王思の社会の社会できます。 | 高知県 入札情報システム<br>『入札情報システム』トップページが表示さ<br>れます。 |

## 6. パスワード変更等について 6.1 パスワードを変更する

・パスワードの変更は、利用者登録を行う前に必ず行ってください。

・変更後のパスワードは第三者へ漏れないよう、厳重に保管・管理をお願いいたします。

| あ<br>こ<br>こ<br>の<br>こ<br>の<br>に<br>た<br>に<br>た<br>に<br>た<br>に<br>に<br>て<br>に<br>で<br>に<br>て<br>で<br>で<br>し<br>て<br>で<br>で<br>し<br>て<br>で<br>で<br>し<br>て<br>で<br>し<br>で<br>し<br>つ<br>で<br>し<br>つ<br>で<br>し<br>で<br>し<br>で<br>し<br>で<br>し<br>で<br>し<br>で<br>し<br>つ<br>の<br>つ<br>の<br>つ<br>の<br>つ<br>の<br>つ<br>の<br>つ<br>の<br>つ<br>の<br>つ<br>の<br>つ<br>の<br>つ<br>の<br>つ<br>の<br>つ<br>の<br>つ<br>の<br>つ<br>の<br>つ<br>の<br>つ<br>の<br>つ<br>の<br>つ<br>の<br>つ<br>の<br>つ<br>の<br>つ<br>つ<br>つ<br>つ<br>つ<br>つ<br>つ<br>つ<br>つ<br>つ<br>つ<br>つ<br>つ | 高知県電子入札共同利用システム                                                                                                    | 高知県電子入札共同利用         |
|----------------------------------------------------------------------------------------------------|----------------------------------------------------------------------------------------------------|---------------------|
| 電子入札システムス                                                                                                    | ロ(入札債報システム入口)                                                                                                    | システム メインページ         |
| ◆電子入札システ<br>◆入札情報システ                                                                                                    | ム利用時間 8:00~20:00 (間庁日は利用できません)<br>ム利用時間 24時間                                                                                                    |                     |
| リンク                                                                                                    | 重要なお知らせ(過去のお知らせはごちら)                                                                                                    | 【調達機関】を選択し、         |
| -<br>-<br>-<br>-<br>-<br>-<br>-<br>-<br>-<br>-<br>-<br>-<br>-<br>-<br>-<br>-<br>-<br>-<br>-                                                                                                    | ◆見積参考資料の表示内容の変更のお知らせ                                                                                                    | 【入札情報システム入口】をクリックしま |
| • 操作マニュアル                                                                                                    | 令和5年12月1日以降の単価適用年月日により発注する工事から、<br>入札債報システムに掲載する「見積参考資料」の数量は、全て表示します。                                                                                                    |                     |
| ■ 問い合わせ先一覧                                                                                                    |                                                                                                    |                     |
| ■ 量子入札FAQ                                                                                                    | 新 <b></b> 着情報(過去のお知らせは <u>こちら</u> )                                                                                                    |                     |
| ▶ <u>電子くじについて</u>                                                                                                    | く入札/価格システムのメンテナンスによるシステム停止について><br>入札/価格システムのメンテナンスのため、下記日報でシステム各単止させて<br>いただきな、<br>停止価格中は、入価値を2,504/6時1次で登せれ、5日(前)7時00分<br>停止価格中は、入価値を2,504/6時1次で登せれ、5日(前)7時00分<br>停止価格中は、2024年1月3日(土)7時00分~2024年1月3日(前)7時00分 |                     |
| 電話 0570-023-888<br>メールアドレス helpdes<br>受付時期:平日 9:00~17                                                                                                    | FAX 0370-200-935<br>+ kochi@maktili.co.jp<br>:15まで(12:00~13:00を称く)                                                                                                    |                     |
|                                                                                                    | 高知県 人札情報システム 73/8x0                                                                                                    | 高知県 入札情報システム        |
| リンク集<br>-ダウンローF771ルー覧<br>-東着名海-覧<br>-販売得上-覧<br>電子入北システムTOP>                                                                                                    | 222 平・委託業務<br>発達見通し 検曲<br>家代の紀主見通しが検索できます。<br>発達情報 検索<br>家代の記見が検索できます。<br>文代の記見が検索できます。                                                                                                    | 【パスワード変更】をクリックします。  |

| Control Control Contro Control Control Control Control Control Control Control Contr | 業者ログイン画面                                   |
|----------------------------------------------------------------------------------------------------|--------------------------------------------|
| ユーザ加         (洋角英政)           ※10桁のユーザDを入力してください。         (十角英政)           パンワード         (オカン大学だい文字は、区別して入力してくたさい。)                                                                                                    | ログイン画面が表示されます。                             |
| ログイン、セット 見る<br>注意にウイン、セワートは、セキュリティー面から、定時的に真実されることを                                                                                                    | 」 【ユーザ ID】 【パスワード】を入力し、<br>【ログイン】をクリックします。 |
| 保み割れ N2により、安美は、ログイン(Kにいんじート安美)曲面で安美できょう。                                                                                                    | ※初期パスワードは「kochi39」です。                      |

| 一入力例一                                                                                                    |                                                |
|----------------------------------------------------------------------------------------------------|------------------------------------------------|
| ユーザ ID 及び業者コードは 10 桁で、「資格決定通知書」<br>サー ID」になります。<br>(ユーザ ID と業者コードは同じ番号です。)                                            | 記載の「電子入札システム用ユー                                |
| 〒 999-9999<br>〇〇市<br>〇〇1-2-3<br>〇〇〇〇株式会社<br>代表取締役<br>〇〇〇〇 様<br>12-345578<br>(許可番号)<br>(電子入札レステム用コーザ四)<br>高知県知         | 99 高速管第○○号<br>平成○○年○○月○○日<br>事 ○○ ○○<br>(公印省略) |
| 資格決定通知書<br>平成〇〇年度高知県建設工事競争入札参加資格について、審査の結果、下記の資格                                                                      | らがあるものと決定しました。                                 |
| 「入札参加資格決定通知書                                                                                                    |                                                |
| $\Box$                                                                                                    |                                                |
| 高知県<br>メニュー<br>D770ト                                                                                                  | 業者ログインメニュー                                     |
| マニップロ         000040001           またの         AeC企業           「パスワード変更」 50 パインパスワードは、セキュリティー上、定期が広変更されることを強い方動化、やします。 | 【パスワード変更】をクリックします。                             |
| *                                                                                                    | ログイン後、画面上部に表示された業者<br>ードと業者名を必ず確認してください。       |

#### 入札参加 準備編

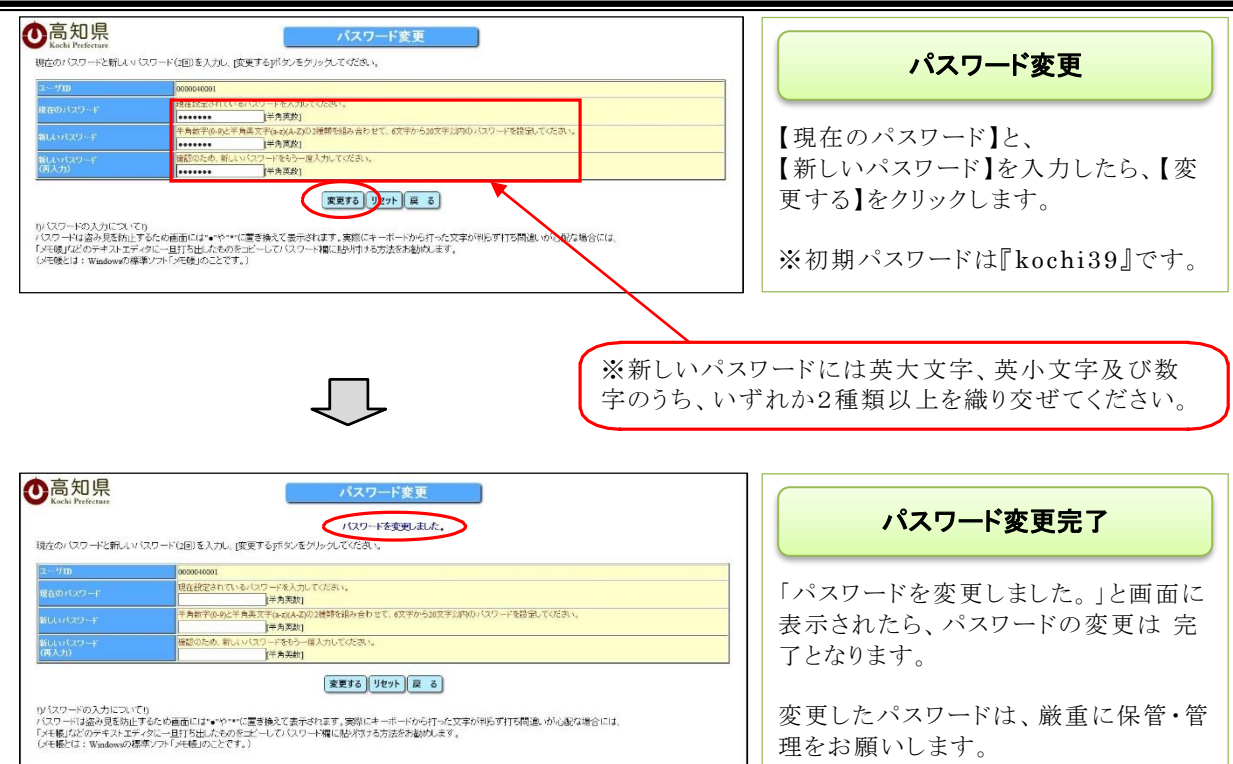

## 6.2 メールアドレスについて

- ・電子入札では、指名通知等をメールでお知らせします。
- ・電子入札システムで使用するメールアドレスは、「入札参加資格申請書」に記載されているメー ルアドレスを使用します。
- ・メールアドレス変更の場合には、土木政策課へ申請書記載事項変更届けを行ってください。
- ・送信元メールアドレスは次の通りです。
   ebid@ken.pref.kochi.lg.jp
   メールソフトやセキュリティソフト等で迷惑メールの防止策を講じている場合は、上記アドレスからのメールは受信できるよう設定してください。

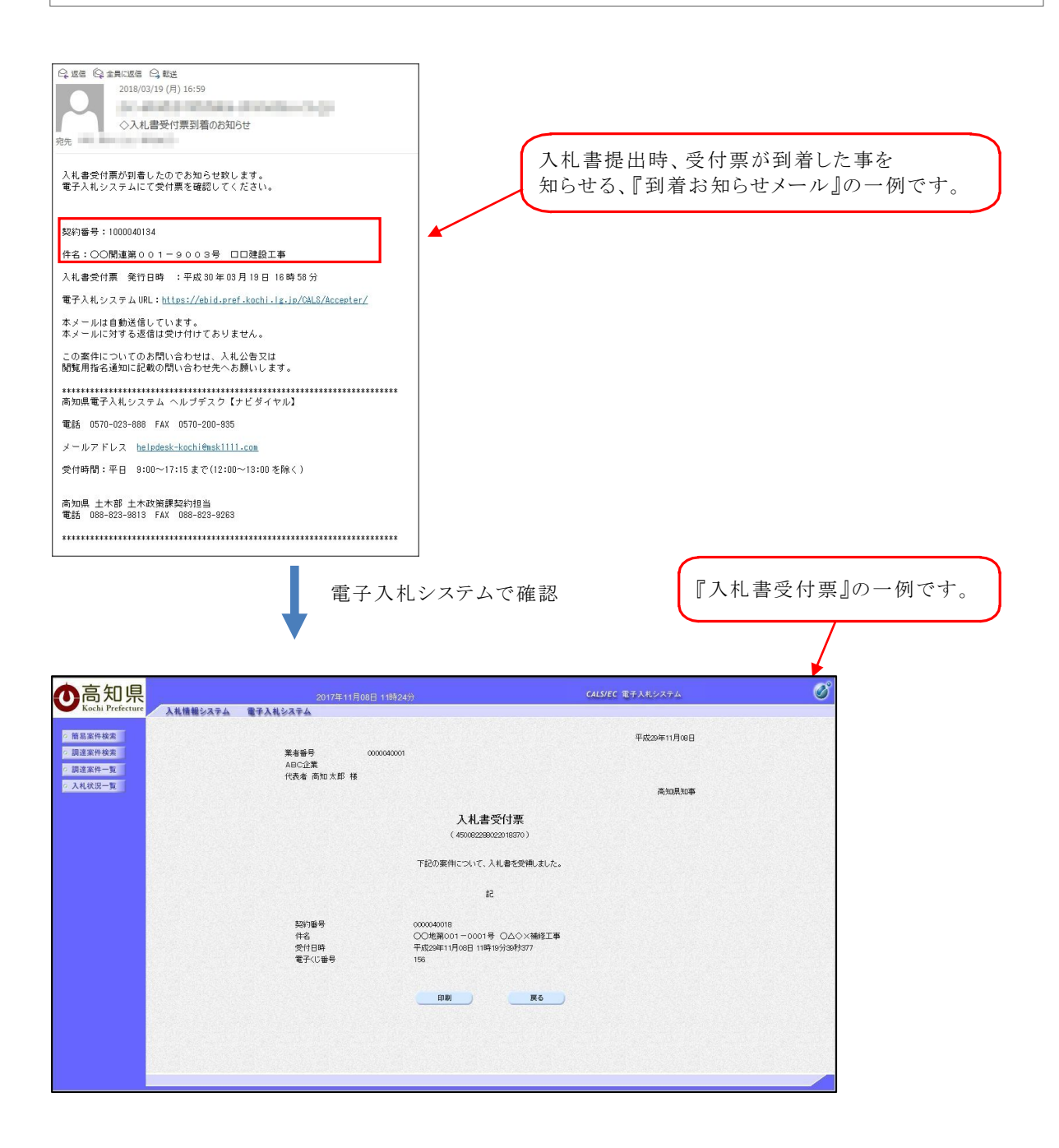

## 7. 高知県電子入札共同利用システムへのログイン 7.1 電子入札システムまでの画面遷移

電子入札システムは、利用者として登録された方のみ閲覧できるページです。 ここでは『高知県 TOP ページ』からの入り方を掲載しています。

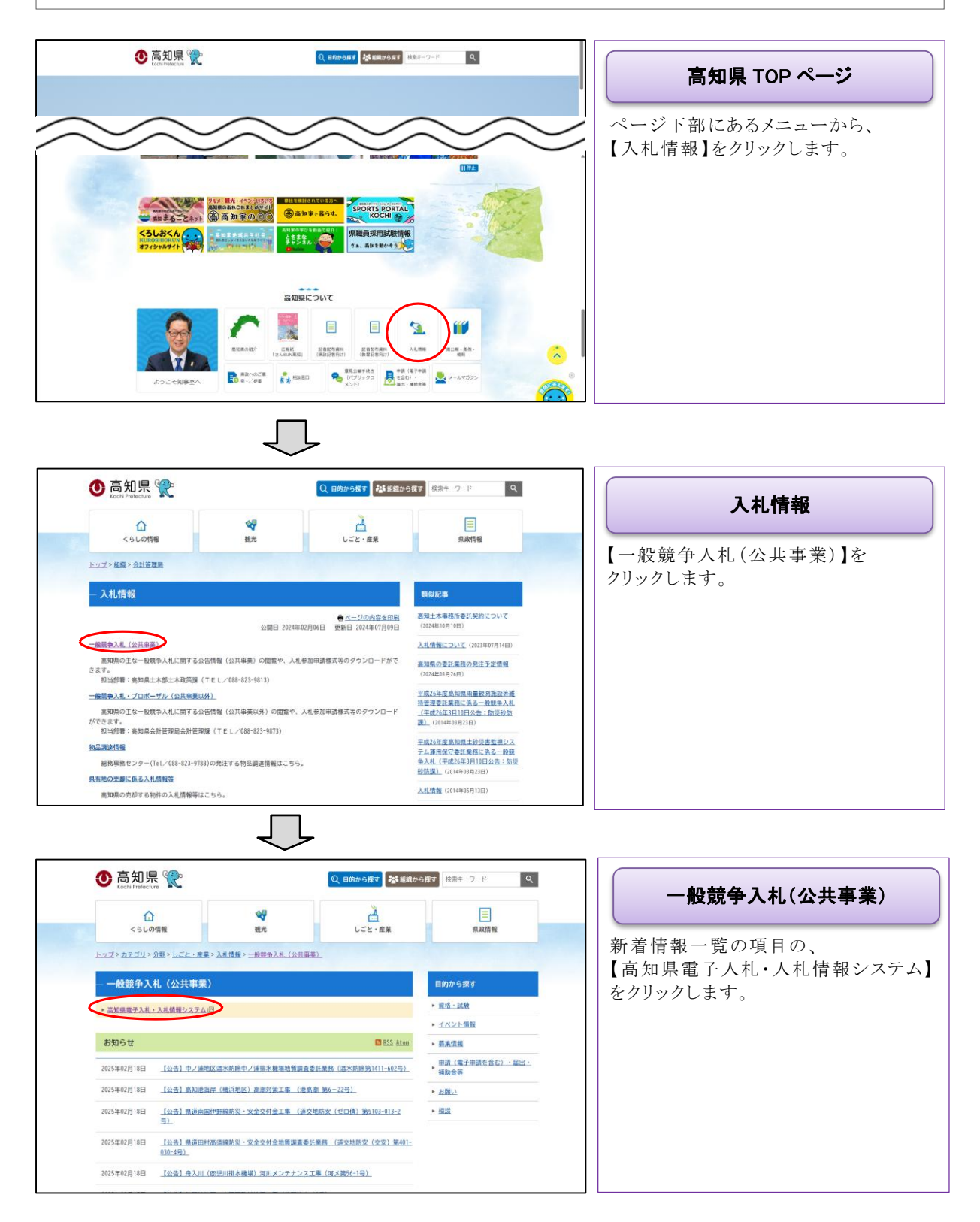

| <b>PURPORT PURPORT PURPO</b>                                                                                                    | 調達機関・選択して・                                                                                                    | ください・                                                                                                    | 高知県電子入札共同利用                                               |
|----------------------------------------------------------------------------------------------------|----------------------------------------------------------------------------------------------------|----------------------------------------------------------------------------------------------------|-----------------------------------------------------------|
|                                                                                                    | モテム北システム                                                                                                    | 入口、入札債務システム入口                                                                                                    | システム メインページ                                               |
| • Радарускановичиса)       • Вадарускановичиса)       • Вадарускановичиса                                                                                                    | <ul> <li>●電子入札シスラ</li> <li>◆入札情報シスラ</li> </ul>                                                                | ム利用時間 8:00~20:00(間庁日は利用できません)<br>F ム利用時間 24時間                                                                                                    |                                                           |
| 10.00         単数単数に加工         ● ## ## ## ## ## ## ## ## ## ## ## ## ##                                                                                                    | Lus A                                                                                                    |                                                                                                    | 【調達機関】を選択し、                                               |
| ************************************                                                                                                    | リンク                                                                                                    | 果要体の知らせ(過去のの知らせば <u>こうら</u> ) ▲目述色を直対の来王の方の売買の影响点せ                                                                                                    | 【雪子入札システム入口】を力11ック1                                       |
| ************************************                                                                                                    | <ul> <li>         ・</li></ul>                                                                                 | ◆元時を与供いる水で1回の美史の日本ラビ<br>会和5年12月1日以降の単電調用中目により発注する工事から、<br>入札備給システムに掲載する「見積券考負料」の数量は、全て表示します。                                                                                                    | 「「电」八社システム八日」をラッシッシー                                      |
| A BEALLIN  A BEALLIN  A BEALLI | • 問い合わせ先一覧                                                                                                    |                                                                                                    | 9 0                                                       |
| NEXCUTATI         CALABATING CONSTRAINTS           NEXCUTATI         CALABATING CONSTRAINTS           NEXT         CALABATING CONSTRAINTS           NEXT         CALABATING CONSTRAINTS <tr< th=""><th>▲ 電子入札FAO</th><th>新書情報(過去のお知らせはごちら)</th><th></th></tr<>                                                                                                    | ▲ 電子入札FAO                                                                                                    | 新書情報(過去のお知らせはごちら)                                                                                                    |                                                           |
| Alterative     Alterative       Betwin     Alterative       Betwin     <                                                                                                    | 童子くじについて                                                                                                    | <入れ信頼システムのメンテナンスによるシステム夢止について>                                                                                                    |                                                           |
| ###60tromE<br>#ZETALAR#E 1600022 . #271407U720#EXEX.<br>###### 9:00~17:152 で (12:00~13:00を発く)                                                                                                    |                                                                                                    | 入札(準単ンス年点のメンテナンスのため、下記日間でシステムを得止させて<br>いただ意味す。<br>令記6年1月9日<br>停止期間中は、入4(意報システムの利用ができません。<br>停止目前:2024年1月20日(上)7時00分~2024年1月2日(月)7時00分<br>2024年1月20日(土)7時00分~2024年1月22日(月)7時00分                                                                                                    |                                                           |
| 知県<br>Parterses<br>電子入札システム<br>トップページ<br>『電子入札システム』トップページが<br>示されます。                                                                                                    |                                                                                                    |                                                                                                    |                                                           |
| 『電子入札システム』トップページが示されます。                                                                                                    | 高規型単子入札共同利用シ<br>電話 0570-023-888<br>メールアドレス <u>helpde</u><br>受付時間:平日 9:00~1                                    | <u>ステムへあファスク [ナビダイヤム]</u><br>FAX 0570-200-935<br><u>sk-kachi@msk111.co.jp</u><br>?:15まで (12:00~13:00を除く)                                                                                                    |                                                           |
|                                                                                                    | <u>第2日 モデスル 見外用用の</u><br>茶画 0570-023-080<br>メールアドレス <u>helpde</u><br>受付時期:平日 9:00〜1<br><b>知見</b><br>Preferent | TAAAATTA2       けとダイトター         FAX       06270-200-203         *herbitemathilico.jp       1         7:13まで(12:00~13:00を巻く)       1                                                                                                    | 電子入札システム トップページ                                           |
|                                                                                                    | <u>第二日 テイスル 1979日</u><br>第二日 57-0-22-980<br>メールアドレス helpede<br>受付時間: 平日 9:00~1<br>知県<br>Petrom                | FAX.6577-2.11/2715.         FAX.6577-200-935         2:153至(12:00~13:00を発く)                                                                                                    | <b>電子入札システム<br/>トップページ</b><br>『電子入札システム』トップページが<br>示されます。 |
|                                                                                                    | <u>業業業73年17月1日</u><br>業2057-002<br>メールアドレス <u>harlode</u><br>メールアドレス <u>harlode</u><br>大行時間:〒日 9:00~1         | FAX.6577.2.1142416.1         Statistical Statistical Statistatis Statistical Statistical Statistatistic | <b>電子入札システム</b><br>トップページ<br>『電子入札システム』トップページが<br>示されます。  |

## 7.2 電子入札システムにログインする

・ログインを行うには電子入札システムに利用者として登録されていなければいけません。 利用者登録を行っていない場合は後述の「8. 高知県電子入札共同利用システムへの利用者登録」を 参照の上、利用者登録を先に行ってください。

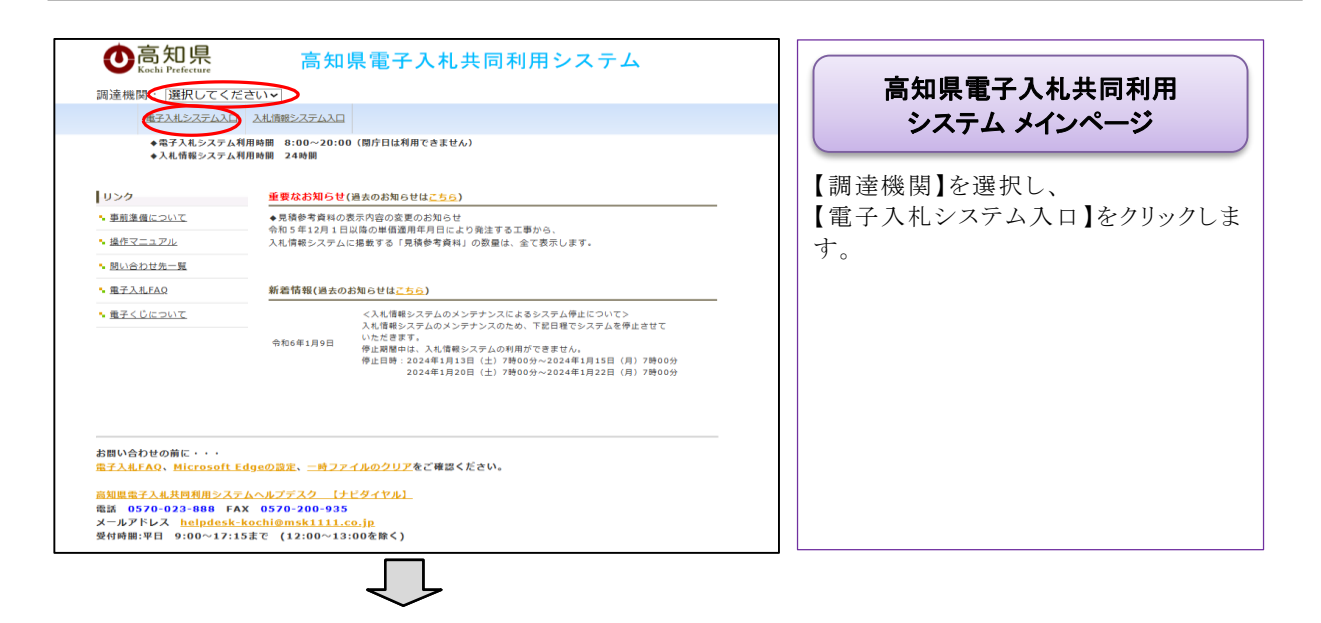

| ●高知県<br>Kuchi Perferenze | 着手入利メインバニューへは以下のリングをクルッルでななみ。<br>モモ入利メインパニュー | 電子入札システム<br>トップページ          |
|--------------------------|----------------------------------------------|-----------------------------|
|                          |                                              | 【電子入札メインメニューへ】をクリック<br>します。 |
|                          |                                              |                             |
|                          |                                              |                             |

| <b>O</b> 高知県<br>Kacha Prefecture |                                                                                                |    | 「利田孝祭録/重ス】北」          |
|----------------------------------|------------------------------------------------------------------------------------------------|----|-----------------------|
|                                  | 「利用者登録/電子入札」選択画面                                                                               |    | · 利用有豆酥/電子八代」<br>選択画面 |
|                                  | 2月月登録<br>至于入現レスタイム<br>軍務室が失去、この商画を続入る。で下さい。<br>業務室が失去にこの商画を読入る。<br>すがガーベールが広志までした。<br>満分をかえます。 | 【霍 | 『子入札システム】をクリックします。    |
|                                  |                                                                                                |    |                       |
|                                  |                                                                                                |    |                       |
|                                  |                                                                                                |    |                       |

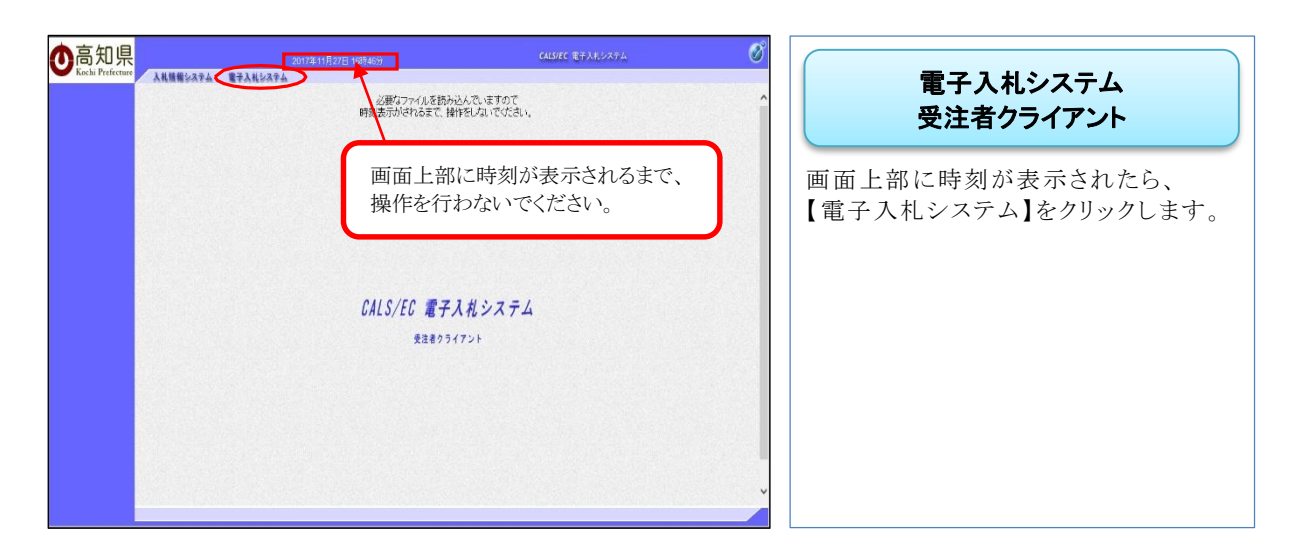

※電子入札システム画面上部中央の時刻が電子入札システムサーバ上の時間で、電子入札での標 準時刻となります。

この時刻を基準として、全ての受付開始や締切等が設定されています。

※時刻が表示されない場合には、電子入札補助アプリの許可 URL リスト登録設定の見直しをお願いします。 設定については、「4.3 電子入札補助アプリの許可 URL リスト登録方法」を参照してください。

| $\Box$          |                                                                                                    |
|-----------------|----------------------------------------------------------------------------------------------------|
| PIN番号入力ダイアログ    | ×                                                                                                    |
| PIN番号を入力してください。 | PIN 番号入力ダイアログ                                                                                                 |
| PIN番号:          | <ul> <li>IC カードを購入した民間認証局から<br/>通知された【PIN 番号】を入力し、<br/>【OK】をクリックします。</li> <li>※PIN 番号紛失等は、IC カードを購</li> </ul> |
| OK キャンセル        | 入した民間認証局へ問い合わせてく7 さい。                                                                                         |

| D局知県<br>Kochi Prefecture A私情報システム | 2017年1<br>電子入札ジステム | 1月08日 09時24分                  | CALS/EC 電子入札システム                                           |                                    |
|-----------------------------------|--------------------|-------------------------------|------------------------------------------------------------|------------------------------------|
| · 能起案件模案                          |                    | 調達案件検索                        | 8                                                          | ☆      調達案件検索                      |
| 10.3.2.41                         | 報点                 | [±#\$\$ ✓                     |                                                            |                                    |
| 3 8 9710 - 82                     | \$75°H#98          | ×                             |                                                            |                                    |
|                                   |                    | I#                            | 教任                                                         |                                    |
|                                   | 入机方式               | (▼金て)<br>□一級戦争入札<br>□指名戦争入札   | <ul> <li>▼金て</li> <li>→ 統領争入兆</li> <li>□ 第名稱争入兆</li> </ul> | ログインすると、『調達案件検索画面』                 |
|                                   | 工程/10日             |                               |                                                            | 表示され、局知県電子人札システム~<br>ログインは完了となります。 |
|                                   | 輝度                 | 2017年夏 🗸                      |                                                            |                                    |
|                                   | 加利爾音               | (+半角数字) ○ 契約番号のみの場合はチェックしてくださ | )<br>3)                                                    |                                    |
|                                   | 案件状態               | 全て 🗸                          |                                                            |                                    |
|                                   | 桃物日付               | 5定いない<br>                     |                                                            |                                    |
|                                   | 伴名                 |                               | (+@#)                                                      |                                    |
|                                   | 表示件数               | 25 1件                         |                                                            |                                    |
|                                   | 案件表示顺序             | [契約图号 ♥ ○月勝<br>●陳載            |                                                            |                                    |

## 8. 高知県電子入札共同利用システムへの利用者登録 8.1 IC カードを登録する

・高知県電子入札共同利用システムへ利用者登録を行います。

 ・利用者登録を行っていない場合、電子入札システムを利用することができません。事前に余裕 を持って、利用者登録を行うようお願いします。

| (田)法(約月) 、 (2010) アイ                                                            | 向和朱电丁八和共向村用ン <b>人</b> 丁ム                                                                                                    | 高知県電子入札共同利用                                                      |
|---------------------------------------------------------------------------------|----------------------------------------------------------------------------------------------------|------------------------------------------------------------------|
| 調運機関: 選択して                                                                      |                                                                                                    | シュフテル メインパージ                                                     |
| INTAN 200 DA                                                                    |                                                                                                    | <i><i>JXJXJ<i>XYJ<i>XYJXYYJ<i>XYYYYYYYYYYYYY</i></i></i></i></i> |
| ◆電子入札システ<br>◆入札情報システ                                                            | - ム州田時間 8:00~20:00(開介日は州田で営ません)<br>- ム利用時間 24時間                                                                                                    |                                                                  |
| リンク                                                                             | 重要なお知らせ(過去のお知らせは <u>こちら</u> )                                                                                                    | 【電子人札システム人口】をクリックし                                               |
| <ul> <li>事前準備について</li> </ul>                                                    | ◆見積参考資料の表示内容の変更のお知らせ<br>令和5年12月1日以降の単価適用年月日により発注する工事から、                                                                                                    | す。                                                               |
| ▶ 操作マニュアル                                                                       | 入札債報システムに掲載する「見積参考資料」の設量は、金て表示します。                                                                                                    |                                                                  |
| 問い合わせ先一覧                                                                        |                                                                                                    |                                                                  |
| • <u>電子入札FAQ</u>                                                                | 新着情報(過去のお知らせは <u>こちら</u> )                                                                                                    |                                                                  |
| ■ <u>増子くじについて</u>                                                               | くれ、簡単シアスムのメンテナンスによきシステムが増について、<br>入私、簡単シアスムのメンドログレンスのため、下目に増ビシスタムを併止させて<br>いただきます。<br>や上回時、この24年(月)13日(2)7時の05-224年(月)15日(月)7時の05<br>停止日時、2024年(月)13日(2)7時の05-2024年(月)15日(月)7時の05 |                                                                  |
| <u>知恵電子入札共同利用ン</u><br>活 0570-023-080<br>ニールアドレス <u>helpde</u><br>行時間:平日 9:00~13 | <u>ステムヘルプデスク 【ナビダイヤル】</u><br>FAX 0570-200-935<br>Sk-kchl@msk111.co.jp<br>?:15まで (12:00~13:00を除く)                                                                                  |                                                                  |
|                                                                                 | ~                                                                                                    |                                                                  |
| 知県<br>Prefecture                                                                | 電子入利メインメニューへは <u>以下の12</u> パを分かりたで代表、、<br>電子入利メインメニューへ                                                                                                    | <b>電子入札システム</b><br>トップページ<br>【電子入札メインメニューへ】をクリック                 |
| 知県<br>Li Prefermer                                                              |                                                                                                    | <b>電子入札システム</b><br>トップページ<br>【電子入札メインメニューへ】をクリック<br>します。         |
| 知県<br>Prédenar                                                                  |                                                                                                    | <b>電子入札システム</b><br>トップページ<br>【電子入札メインメニューへ】をクリック<br>します。         |

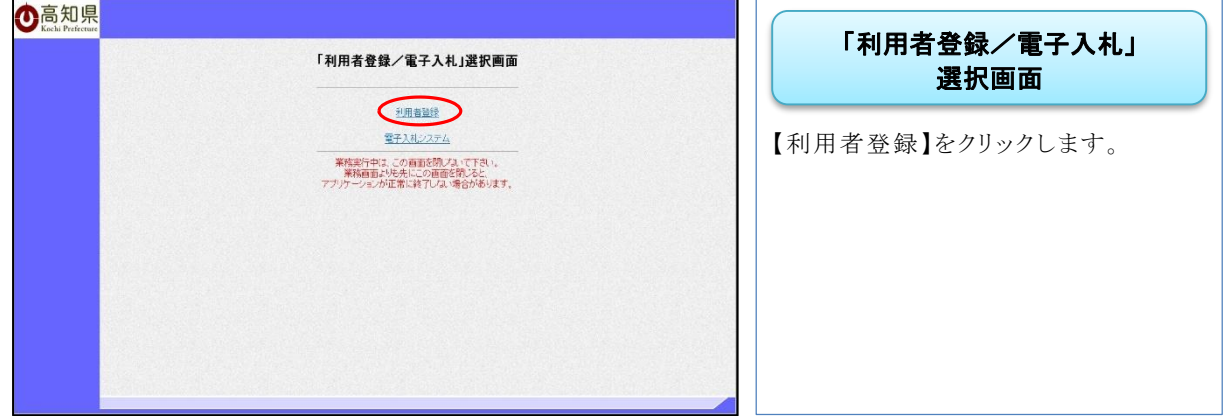

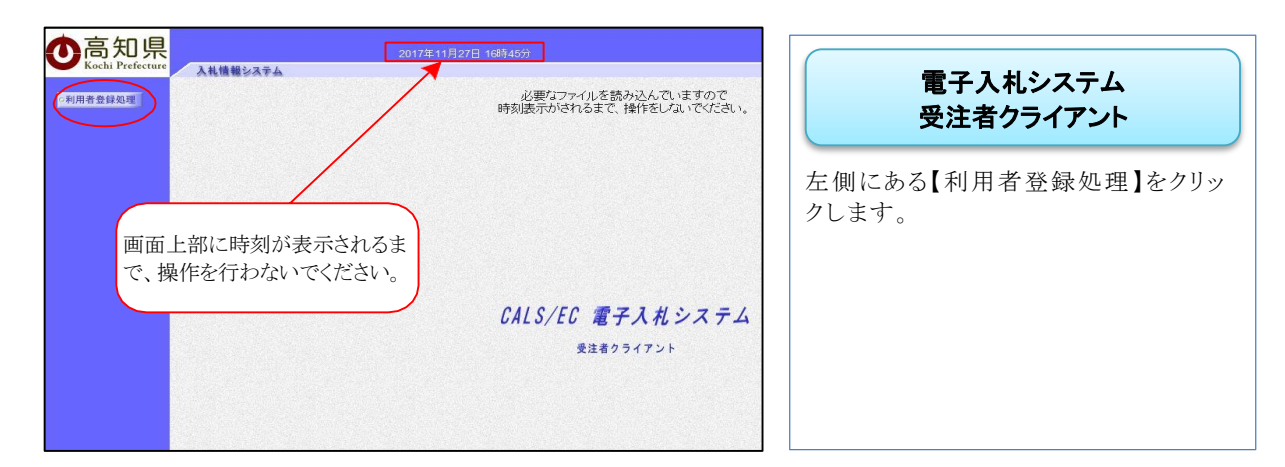

※電子入札システム画面上部中央の時刻が電子入札システムサーバ上の時間で、電子入札での標準時刻となります。

この時刻を基準として、全ての受付開始や締切等が設定されています。

※時刻が表示されない場合には、電子入札補助アプリの許可 URL リスト登録設定の見直しをお願いします。

設定については、「4.3 電子入札補助アプリの許可 URL リスト登録方法」を参照してください。

| ★宮知旧            |                                            | Ø                                                         |
|-----------------|--------------------------------------------|-----------------------------------------------------------|
| Cold Perfecture | 2010年1月15日(1942)。<br>AR集員ARFA<br>利用者令観メニュー | 利用者登録メニュー         IC カードを IC カードリーダーへ挿入し、【登録・更新】をクリックします。 |
|                 | 86.92                                      |                                                           |
|                 | $\Box$                                     |                                                           |
|                 | PIN番号入力ダイアログ ×<br>PIN番号を入力してください。          | PIN 番号入力ダイアログ                                             |
|                 | PIN番号:                                     | ICカードを購入した民間認証局から<br>通知された【PIN番号】を入力し、<br>【OK】をクリックします。   |
|                 | 担当者:                                       | 担当者の入力は省略できます。                                            |
|                 |                                            | ※PIN 番号紛失等は、IC カードを購入した民間認証局へ問い合わせてくだ                     |

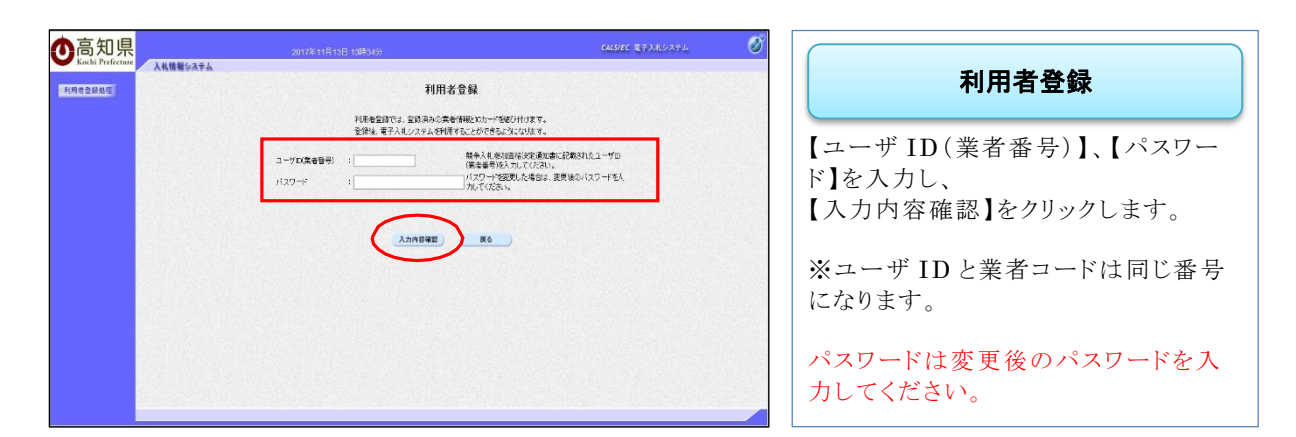

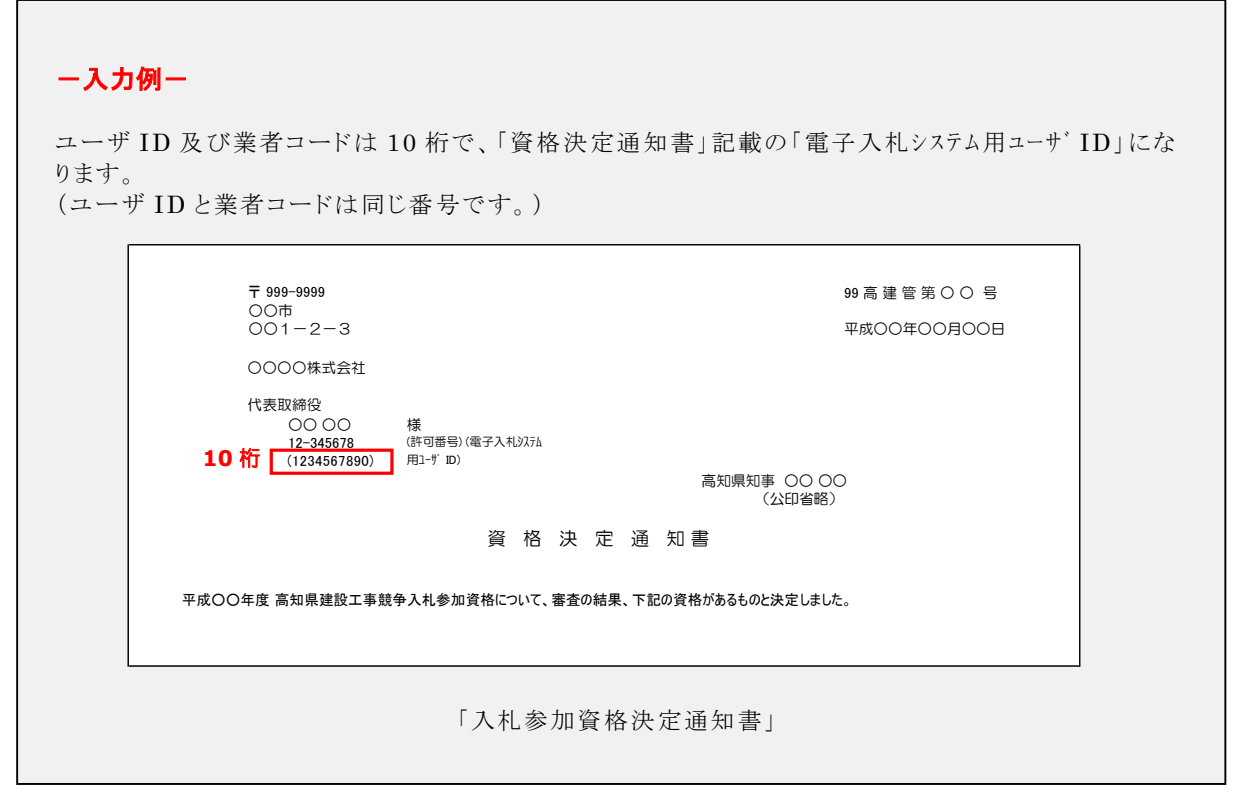

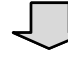

| ●高知県<br>Kachi Perferure<br>利用書登録版理 | 2017年11月11日 185409 CAUSTC 世子人<br>利用者登録                                                                                                    | <sup>∞</sup>                                |
|------------------------------------|----------------------------------------------------------------------------------------------------|---------------------------------------------|
|                                    | Baseding       Statistical Statistical Statistatisti Statistical Statistical Statistical Statistical Statistica | 表示された内容をよく確認し、<br>間違いがなければ【登録】をクリックし<br>ます。 |

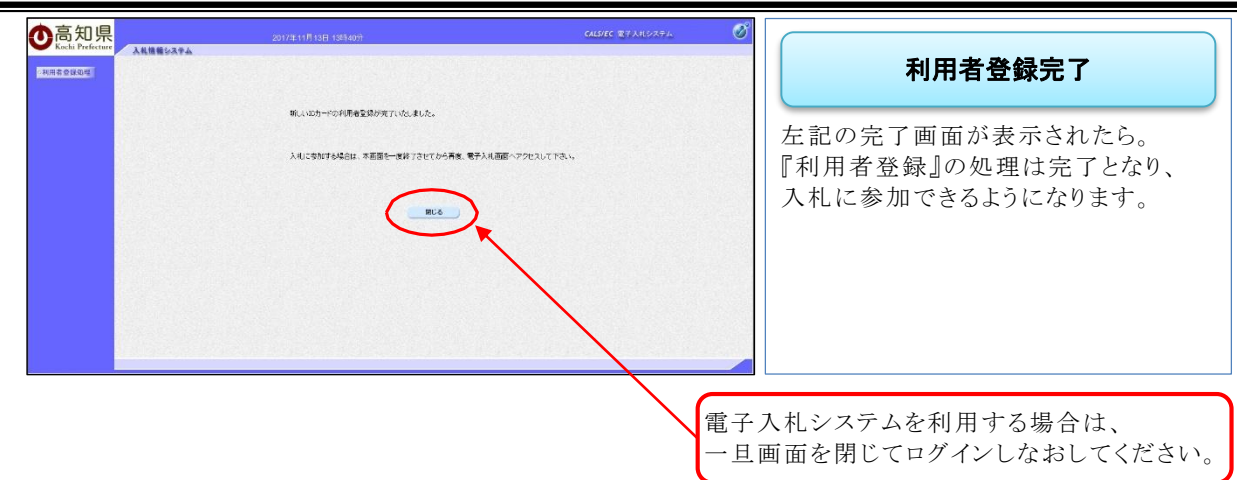

・利用者登録後、登録したメールアドレスに登録完了のメールが届きます。

## 8.2 IC カードの更新について

・IC カードの更新を行った場合、再度、利用者登録をしてください。

・IC カード更新後の利用者登録の手順は、当初の利用者登録と同じです。

## 9. その他の設定事項

9.1 設定事項『ポップアップブロック機能の設定』

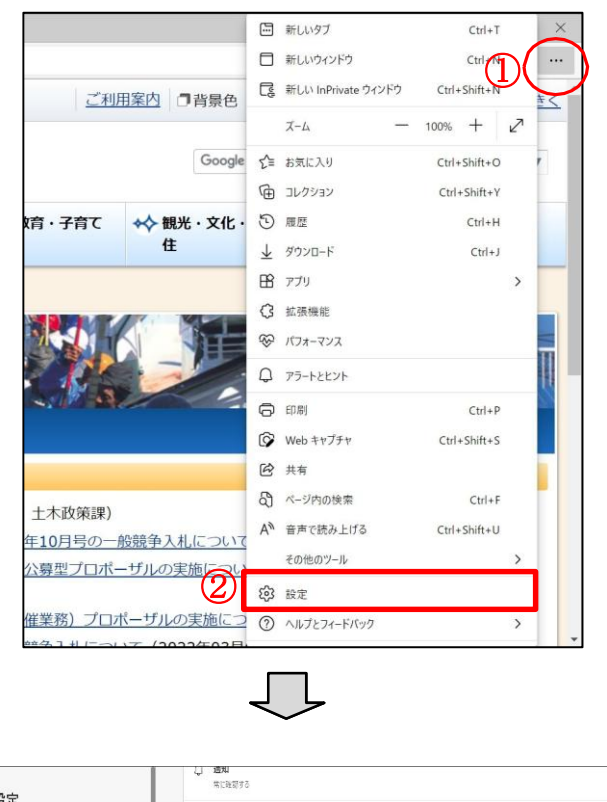

#### Microsoft Edge

①画面右上にある「…」をクリックします。
 ②表示されたリストにある「設定」をクリックします。

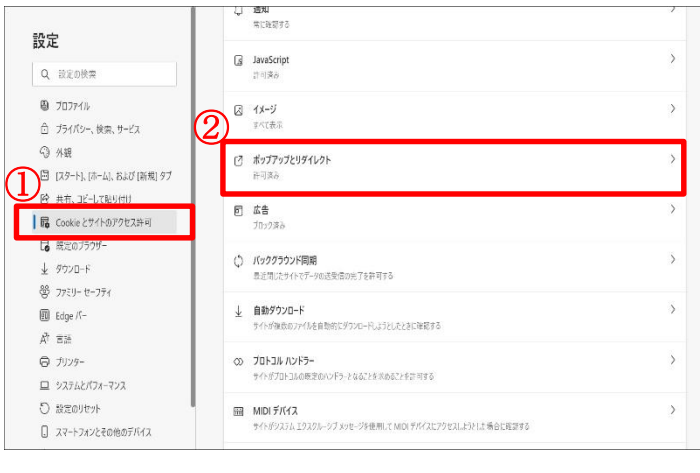

① 左メニューの「Cookie とサイトのアク セス許可」をクリックします。

②画面右に表示された、サイトのアクセ ス許可項目の「ポップアップとリダイレク ト」をクリックします。

| 設定       ぐ サイトのアクセス許可 / ボッブアップとリダイレクト         ④ ガロアイル       ① ブロアイル         ① ブライト       ① ブロアク (勝男)         ① アク・ト、(市・ム)、および (時間 97)       ③ かたわとサイド はかしえふ。         ● ボホ、コン・してのやりか       第2         ③ ひたのかと 少イのアクアシス声可       ④ かたわとサイド はかしまふ。         ● ボラク・・       ● ボラク・・         ● ブロアク       ● ボロ         ● ボラク・ド       ● ボラク・         ● ブロアク・       ● ボラク・         ● ブロアク・       ● ボラク・         ● ブロアク・       ● ボラク・         ● ブロアク・       ● ボラク・         ● ブロアク・       ● ボラク・         ● ブロアク・       ● ジェク・         ● ブロク・       ● ジェク・         ● ブロク・       ● ジェク・         ● ブロク・       ● ジェク・         ● ジェク・       ● ジェク・         ● ブロク・       ● ジェク・         ● ブロク・       ● ジェク・         ● ブロク・       ● ジェク・         ● ブロク・       ● ジェク・         ● ブロク・       ● ジェク・         ● ブロク・       ● ジェク・         ● ブロク・       ● ジェク・         ● ブロク・       ● ジェク・         ● ブロク・       ● ジェク・         ● ブロク・       ● ジェク・         ● ブロク・       ● ジェク・         ● ブロク・       ● ジェク・ | <ul> <li>ポップアップとリダイレクト</li> <li>① [ブロック(推奨)]が ON になっていることを確認します。</li> <li>※ON の場合、左図①の状態になります。</li> <li>② [許可]の「追加」ボタンをクリックし、サイトの追加画面を表示します。</li> <li>③ 下記 URL を入力し、「追加」ボタンをクリックします。</li> <li>https://ebid.pref.kochi.lg.jp</li> </ul> |
|----------------------------------------------------------------------------------------------------|----------------------------------------------------------------------------------------------------|
| 追加       キャンセル         した       チャンセル         した       チャンセル         した       レーン・・・・・・・・・・・・・・・・・・・・・・・・・・・・・・・・・・・・                                                                                                    | <b>ポップアップとリダイレクト</b><br>【許可】の項目に、追加した URL が表示されていることを確認します。                                                                                                    |

## 9.2 注意事項『一時ファイルのクリア』

「Microsoft Edge」のインターネットー時ファイルには、WEB ページをすばやく表示させるため、以前表示したページの情報が保存されています。これが蓄積されると、ブラウザの動作が不安定になる場合がありますので、ご注意ください。 インターネットー時ファイルのクリアの手順は、以下のとおりです。

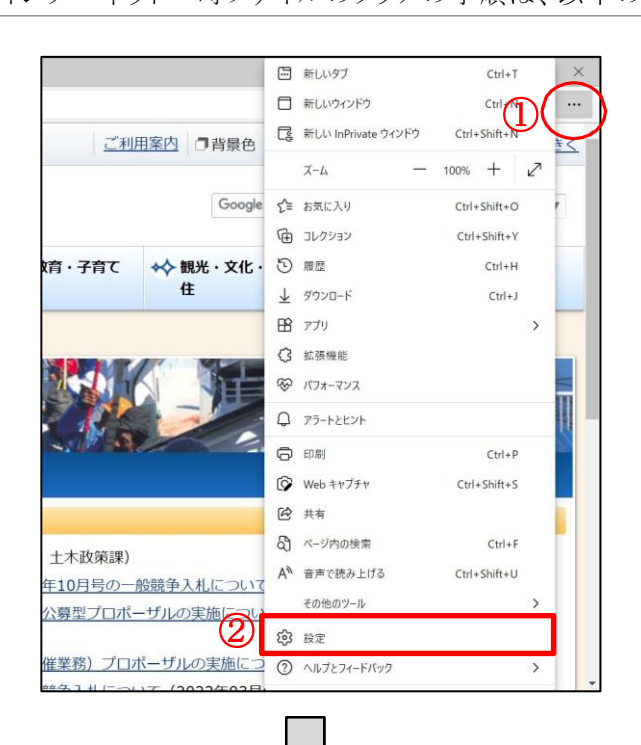

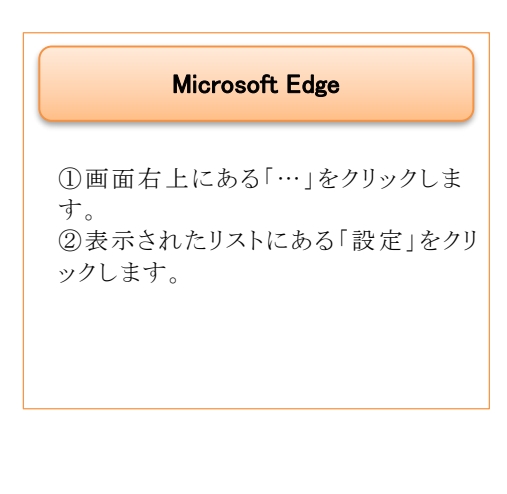

| Q 設定の検索                    |                                                                         |               |
|----------------------------|-------------------------------------------------------------------------|---------------|
| (b) 707741.                | 閲覧データをクリア                                                               |               |
| ⑦ プライバシー、検索、サービス           | (2)turut, KE, 1/27-F, Cookie & Ethézitiza, 20/107/1407-908/filikéttiza, | <u>データの管理</u> |
| O ME                       | 今すく閲覧データをクリア                                                            | クリアするデータの選択   |
| 🗐 [スタート]、(ホーム)、および (新規) タブ |                                                                         |               |
| 😢 共有、コピーして貼り付け             | ブラウザーを閉じるたびにクリアするデータを選択する                                               | >             |
| 局 Cookie とサイトのアクセス許可       |                                                                         |               |
| 🕞 既定のブラウザー                 |                                                                         |               |
|                            | プライバシー                                                                  |               |
| 👺 ファミリー セーフティ              | Microsoft Edge のプライパシー設定を選択してください。詳細情報                                  |               |
| Edge //-                   | 「二」」というが日本市中である。                                                        | <u> </u>      |
| ∆ হ∺                       | トアパイノン化合要求を認識する                                                         |               |
| © 7JJ29-                   | 支払い方法が保存されているかどうかをサイトで確認できるようにする                                        |               |
| ロ システムとパフォーマンス             |                                                                         |               |
| 〇 設定のリセット                  |                                                                         |               |
|                            |                                                                         |               |

| 設定                                                                           |
|------------------------------------------------------------------------------|
| <ol> <li>①左メニューの「プライバシー、検索、<br/>サービス」をクリックします。</li> </ol>                    |
| ②画面右に表示された、閲覧データを<br>クリア項目内の「今すぐ閲覧データをク<br>リア」の「クリアするデータの選択」ボタ<br>ンをクリックします。 |

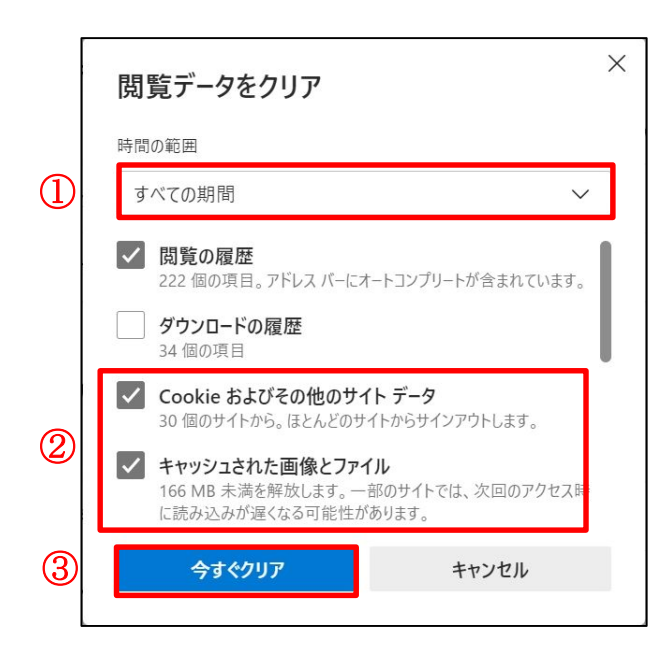

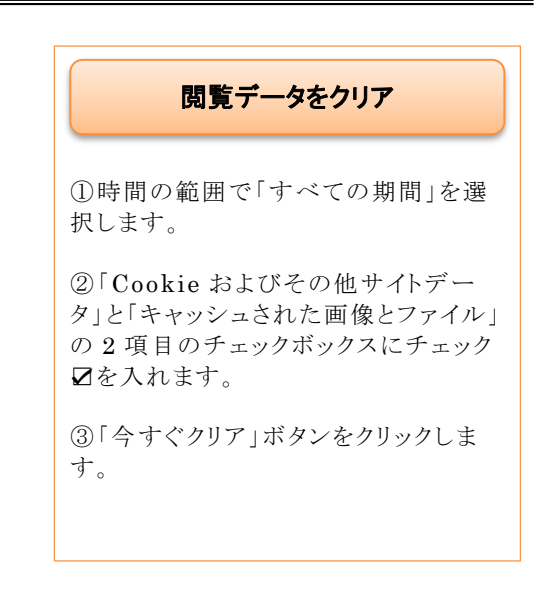

### 9.3 注意事項『Windows 10/11 での使用上の注意』

Windows 10/11を使用する場合、注意する必要がある内容について、説明します。

### システムで利用可能なブラウザについて

Windows 10/11 にて、高知県電子入札共同利用システムで利用可能なブラウザは「Microsoft Edge Chromium 版」の1 種類のみとなります。

Windows 10 以前の OS では「Internet Explorer 11」がありますが、2022 年 6 月 15 日にサポート終了となったため、利用対象外となります。

また、「Microsoft Edge」には「Chromium 版」と「レガシー版」がありますが、「レガシー版」は利用 対象外となります。

ご利用の端末に「Microsoft Edge Chromium 版」が存在しない場合、以下の URL からダウンロードしてください。

https://www.microsoft.com/ja-jp/edge

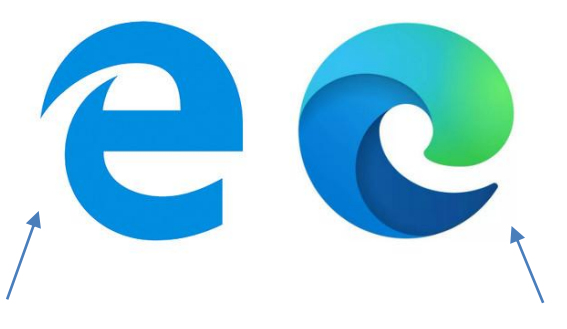

Microsoft Edge の「レガシー版」のロゴ ⇒システムの利用対象外 Microsoft Edge の「Chromium 版」のロゴ ⇒システムの利用対象

#### 常に Microsoft Edge を利用する方法

すべてのアプリからシステムの利用の度に毎回、「Microsoft Edge」を探さなくてよいように、 タスクバーにピン留めし、簡単に「Microsoft Edge」を起動できるようにします。

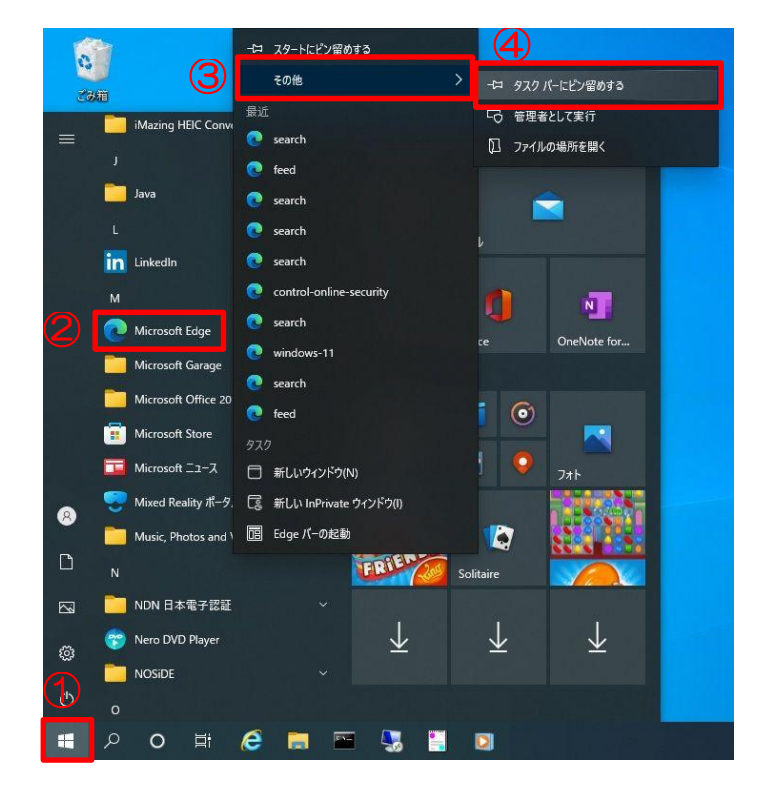

タスクバーヘピン留めする方法

①画面左下の【Windows ボタン】を右 クリックします。

②一覧から「M」のグループの 【Microsoft Edge】を右クリックしま す。

③【その他】を右クリックします。

④【タスクバーにピン留めする】をクリッ クします。

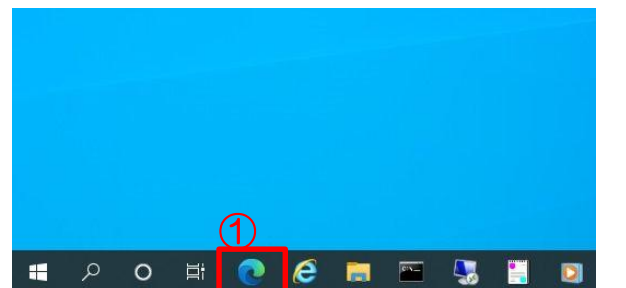

起動方法

①ピン留めされた【Microsoft Edge】 をクリックします。

## 10. お問い合わせ

#### 10.1 お問い合わせ一覧

#### ・入札契約に関すること

高知県土木部土木政策課契約担当

TEL:088-823-9813 FAX:088-823-9263

#### ・メールアドレスが変わった時の手続きなど

高知県土木部土木政策課建設業振興担当

TEL:088-823-9815 FAX:088-823-9263

#### ・システムの操作に関すること

高知県電子入札共同利用システムヘルプデスク 受付時間:平日 9:00~17:15 まで(12:00~13:00 を除く)

TEL:0570-023-888 FAX:0570-200-935 メール:helpdesk-kochi@msk1111.co.jp

#### ・IC カードに関すること

ICカード用ソフトのインストール方法や、ログイン画面上部に日時が 表示されないとき等は、購入された民間認証会社へお問い合わせください。

なお、各民間認証会社のお問い合わせ先は、 財団法人日本建設情報総合センター(JACIC) 「電子入札コアシステム開発コンソーシアム」のホームページ「コアシステム対 応認証局」に掲載されておりますので、ご参照ください。 http://www.cals.jacic.or.jp/coreconso/

## 10.2 お問い合わせの前に

お問い合わせの前に、以下のページをご確認ください。

| 〇<br>同<br>和<br>県<br>Kochi Prefecture             | 高知                                                                   | 県電子入札共同利用システム                                                                       |  |
|--------------------------------------------------|----------------------------------------------------------------------|-------------------------------------------------------------------------------------|--|
| 調達機関: 選択してくだ                                     | さい~                                                                  |                                                                                     |  |
| 電子入札システム入口                                       | 入札情報システム入口                                                           |                                                                                     |  |
| ◆電子入札システム利<br>◆入札情報システム利                         | 用時間 8:00~20:00<br>用時間 24時間                                           | (閉庁日は利用できません)                                                                       |  |
|                                                  |                                                                      |                                                                                     |  |
| リンク                                              | 重要なお知らせ(                                                             | 過去のお知らせは <u>こちら</u> )                                                               |  |
| <ul> <li>事前準備について</li> </ul>                     | ◆見積参考資料の表<br>令和5年12月1日                                               | 表示内容の変更のお知らせ<br>以降の単価適用年月日により発注する工事から、                                              |  |
| <ul> <li>操作マニュアル</li> </ul>                      | 入札情報システムは                                                            | 二掲載する「見積参考資料」の数量は、全て表示します。                                                          |  |
| <ul> <li>問い合わせ先一覧</li> </ul>                     | -                                                                    |                                                                                     |  |
| ■ <u>電子入札FAQ</u>                                 | 新着情報(過去のお知らせは <u>こちら</u> )                                           |                                                                                     |  |
| <ul> <li><u>電子くじについて</u></li> </ul>              | く入札情報システムのメンテナンスによるシステム停止について><br>入札情報システムのメンテナンスのため、下記日程でシステムを停止させて |                                                                                     |  |
|                                                  | 令和6年1月9日                                                             | いただきます。<br>停止期間中は、入札情報システムの利用ができません。                                                |  |
|                                                  |                                                                      | 停止日時:2024年1月13日(土)7時00分~2024年1月15日(月)7時00分<br>2024年1月20日(土)7時00分~2024年1月22日(月)7時00分 |  |
|                                                  |                                                                      |                                                                                     |  |
|                                                  |                                                                      |                                                                                     |  |
| お問い合わせの前に・・・                                     |                                                                      |                                                                                     |  |
| 電子入札FAQ、Microsoft Ed                             | <u>dgeの設定、一時ファ</u>                                                   | <u>イルのクリア</u> をご確認ください。                                                             |  |
| 高知県電子入札共同利用システ                                   | ムヘルプデスク 【ナ                                                           | ビダイヤル】                                                                              |  |
| 電話 0570-023-888 FAX<br>メールアドレス <u>helpdesk-k</u> | K 0570-200-935<br>cochi@msk1111.c                                    | o.ip                                                                                |  |
| 受付時間:平日 9:00~17:15                               | まで (12:00~13:                                                        | 00を除く)                                                                              |  |
|                                                  |                                                                      |                                                                                     |  |

電子入札システムについての『FAQ』が掲載されて おります。

お問い合わせの前に、ご確認をお願いいたします。

◆ ヘルプデスクヘお問い合わせの際、話中などが続いている場合には、 お手数ですが、メール、FAX 等もぜひ御利用ください。

問合せ先一覧をクリックすると、『FAX』、『メール』でのお問い合わせの際の用紙がダウンロードできます。